# **Motorisation PowerView®**

Régule la luminosité avec facilité

# Notice et manuel de programmation

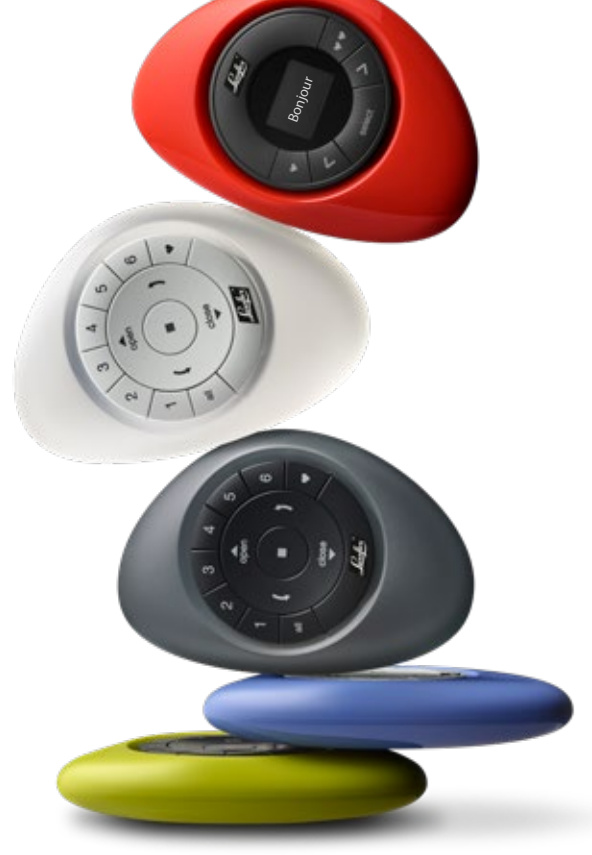

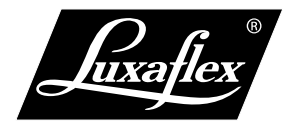

The Art of Window Styling

# Un système révolutionnaire,

qui commande automatiquemente votre protection solaire.

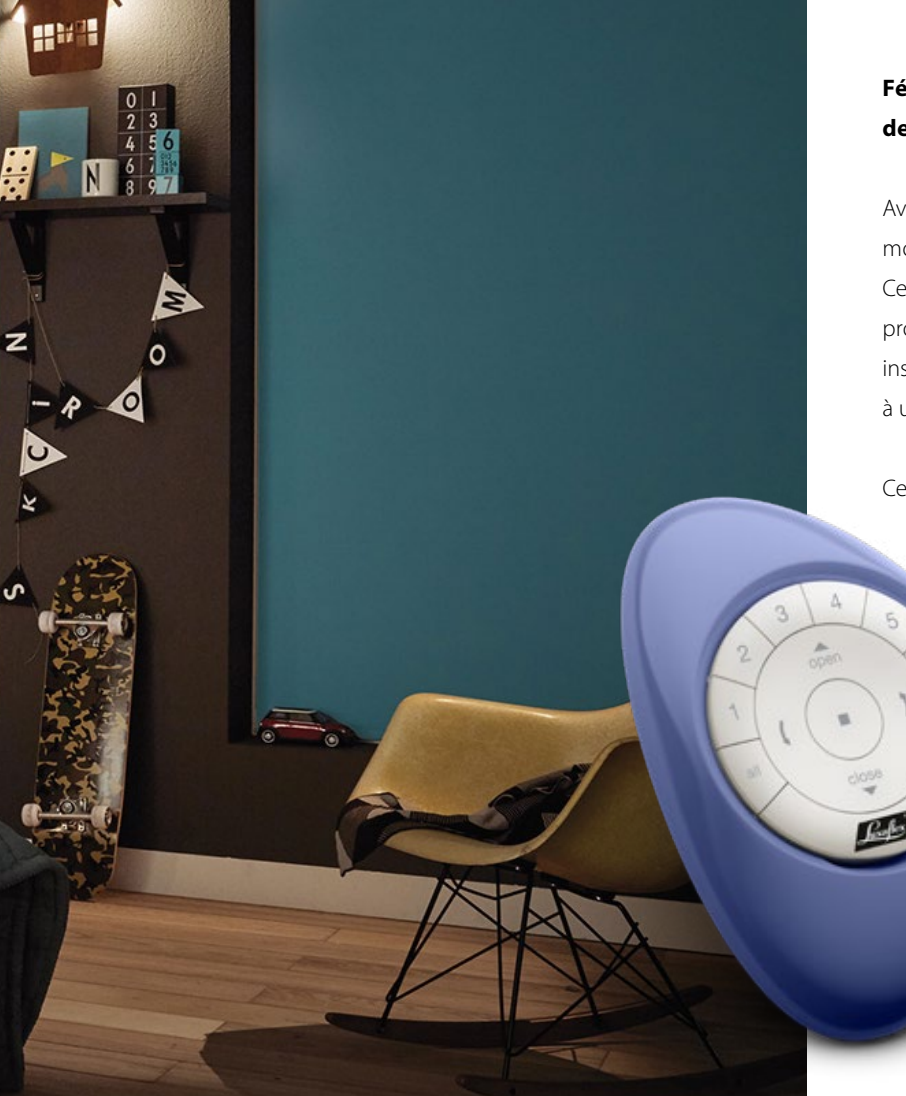

# Félicitations pour l'achat de votre système PowerView®!

Avec la motorisation PowerView<sup>®</sup>, les plus beaux stores du monde sont à présent également les plus intelligents. Ce système innovant sans fil permet de commander votre protection solaire Luxaflex<sup>®</sup>. Cela vous permet de commander les installations connectées dans une parfaite synchronisation – une à une ou dans l'ensemble de la maison. Selon vos souhaits.

Ce guide vous sera utile pendant la première installation.

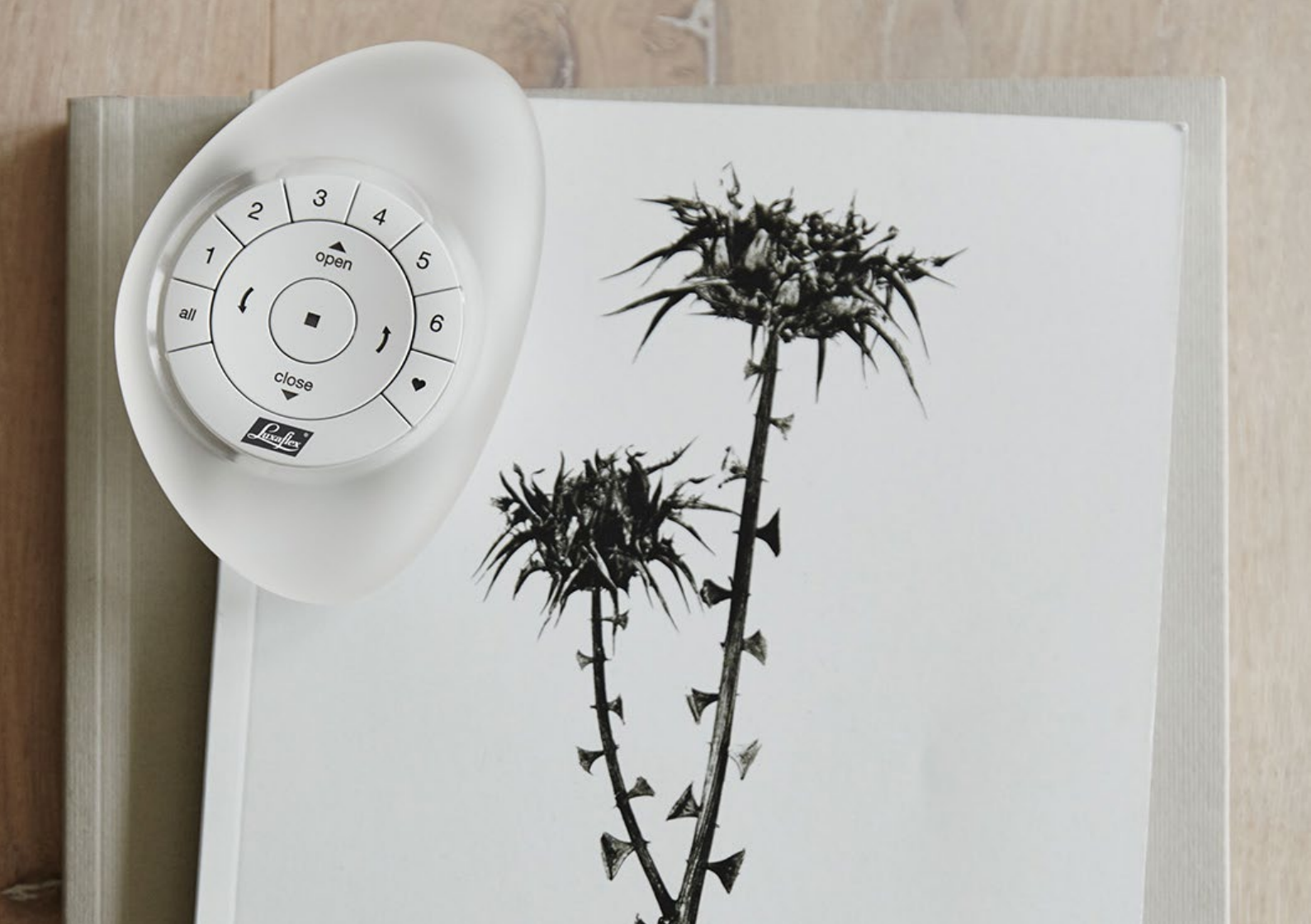

# SOMMAIRE NOTICE

### STORE ROULEAU 18 V ET 230 V

| Commande par télécommande8  |  |
|-----------------------------|--|
| Commande sans télécommande8 |  |

# STORE À DOUBLE ROULEAUX TWIST<sup>®</sup> STORE SILHOUETTE<sup>®</sup>

| Commande par télécommande9  |
|-----------------------------|
| Transparence9               |
| Commande sans télécommande9 |

# STORE PLISSÉ ET DUETTE®

| Commande par télécommande  | 10 |
|----------------------------|----|
| Commande sans télécommande | 10 |

### STORE DUETTE® TOP-DOWN/BOTTOM-UP

| Commande par télécommande  | 11 |
|----------------------------|----|
| Commande sans télécommande | 11 |

# **STORE VÉNITIEN**

| Commande par télécommande  | . 12 |
|----------------------------|------|
| Commande sans télécommande | . 12 |

# STORE À BANDES VERTICALES

| Commande par télécommande1  | 3 |
|-----------------------------|---|
| Commande sans télécommande1 | 3 |

| Commande par télécommande1  | 4 |
|-----------------------------|---|
| Commande sans télécommande1 | 4 |

# ÉTAPE PAR ÉTAPE

| Montage de la protection solaire16                   |
|------------------------------------------------------|
| Les composants Powerview16                           |
| Connecter les télécommandes17                        |
| Ajouter à la télécommande                            |
| une installation de protection solaire               |
| Installer le répéteur 22                             |
| Connecter le hub23                                   |
| Connecter l'App Powerview <sup>®</sup> avec le hub25 |
| Autres actions                                       |

# SOMMAIRE MANUEL DE PROGRAMMATION

# STORE VÉNITIEN

| Réglage d'usine                               | 35 |
|-----------------------------------------------|----|
| Connecter une télécommande à un               |    |
| dispositif pare-soleil                        | 36 |
| Vérifier le sens de marche                    | 37 |
| Régler les butées                             | 38 |
| Réglage de la position des lames sur «Ouvert» | 43 |
| Réinitialiser le réseau                       | 46 |
| Témoin lumineux moteur LED                    | 47 |

# STORE ROULEAU ET STORE DOUBLE 18 V

| Réglage d'usine 49                     |
|----------------------------------------|
| Connecter une télécommande à un        |
| dispositif pare-soleil 50              |
| Vérifier le sens de marche51           |
| Régler les butées52                    |
| Store double, définir la position      |
| des lames pour une « vue dégagée »57   |
| Effacer la position « vue dégagée » 59 |
| Réinitialiser le réseau61              |
| Témoin lumineux moteur LED 62          |

## STORE ROULEAU 230 V

| Réglage d'usine                 | б3 |
|---------------------------------|----|
| Connecter une télécommande à un |    |
| dispositif pare-soleil          | б3 |
| Vérifier le sens de marche      | б5 |
| Régler les butées               | б7 |
| Réinitialiser les butées        | 70 |
| Réinitialiser le réseau         | 71 |

# STORE PLISSÉ ET DUETTE®

| Réglage d'usine                 | /2 |
|---------------------------------|----|
| Connecter une télécommande à un |    |
| dispositif pare-soleil          | 73 |
| Vérifier le sens de marche      | 74 |
| Régler les butées               | 75 |
| Réinitialiser le réseau 8       | so |
| Témoin lumineux moteur LED      | 31 |

# STORE DUETTE® TOP-DOWN/BOTTOM-UP STORE SILHOUETTE®

#### Connecter une télécommande à un

| dispositif pare-soleil           | 83 |
|----------------------------------|----|
| Calibrage                        | 84 |
| Déplacer/vérifier l'installation | 85 |

# STORE À BANDES VERTICALES

| Réglage d'usine                               | 87 |
|-----------------------------------------------|----|
| Connecter une télécommande à un               |    |
| dispositif pare-soleil                        | 88 |
| Vérifier le sens de marche                    | 89 |
| Régler les butées                             | 90 |
| Réglage de la position des lames sur «Ouvert» | 95 |
| Réinitialiser le réseau                       | 98 |
| Témoin lumineux moteur LED                    | 99 |

| Connecter une télécommande à un |     |
|---------------------------------|-----|
| dispositif pare-soleil          | 101 |
| Réinitialiser les butées        | 102 |
| Réinitialiser le réseau         | 102 |

# STORE ROULEAU 18 V et 230 V

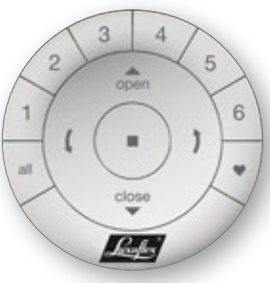

#### **COMMANDE PAR TÉLÉCOMMANDE**

Sélectionnez un seul canal ou tous les canaux en même temps (Touches 1–6 ou touche ALL). La touche de canal sélectionnée s'allume alors.

- Appuyez sur la touche CLOSE pour abaisser le store
- Appuyez sur OPEN pour remonter le store.
- Appuyez sur la touche flèche gauche pour fermer lentement et complètement le store.
- Appuyez sur la touche flèche droite pour ouvrir lentement et complétement le store.
- Appuyez à tout moment sur la touche STOP pour arrêter le store sur une position particulière.
- Appuyez sur la touche Favoris pour déplacer le store sur la position favorite prédéfinie. Reportez-vous à la notice pour savoir comment paramétrer une position favorite.

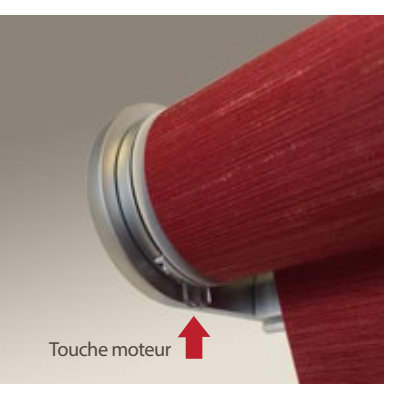

- Pour abaisser le store, maintenez la touche moteur appuyer pendant trois secondes.
- Pour remonter le store, maintenez la touche moteur appuyer pendant trois secondes.
- Pour arrêter le moteur, appuyez de nouveau sur la touche moteur.

# STORE À DOUBLE ROULEAUX TWIST®

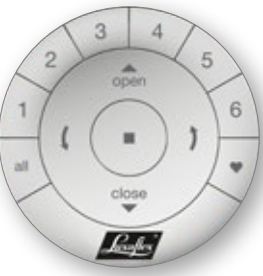

#### **COMMANDE PAR TÉLÉCOMMANDE**

Sélectionnez un seul canal ou tous les canaux en même temps (Touches 1–6 ou touche ALL). La touche de canal sélectionnée s'allume alors.

- Appuyez sur la touche CLOSE pour abaisser le store
- Appuyez sur OPEN pour remonter le store.
- Appuyez sur la touche flèche gauche pour fermer lentement et complètement le store.
- Appuyez sur la touche flèche droite pour ouvrir lentement et complétement le store.
- Appuyez à tout moment sur la touche STOP pour arrêter le store sur une position particulière.
- Appuyez sur la touche Favoris pour déplacer le store de la position favorite prédéfinie. Reportez-vous à la notice pour savoir comment paramétrer une position favorite.

#### TRANSPARENCE

Si votre store double est complètement fermé, vous pouvez utiliser la touche flèche droite ) pour régler le store sur une position transparente.

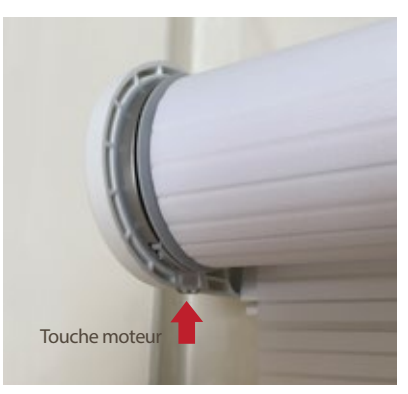

- Pour abaisser le store, maintenez la touche moteur appuyer pendant trois secondes.
- Pour remonter le store, maintenez la touche moteur appuyer pendant trois secondes.
- Pour arrêter le moteur, appuyez de nouveau sur la touche moteur.

# STORE PLISSÉ ET DUETTE®

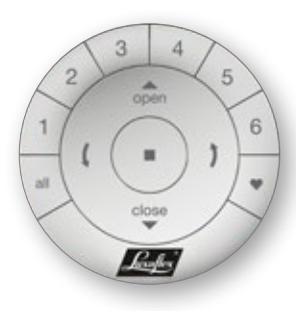

#### **COMMANDE PAR TÉLÉCOMMANDE**

Sélectionnez un seul canal ou tous les canaux en même temps (Touches 1–6 ou touche ALL). La touche de canal sélectionnée s'allume alors.

- Appuyez sur la touche CLOSE pour abaisser le store
  En appuyant à nouveau, vous passez à la vitesse supérieure.
- Appuyez sur OPEN pour remonter le store plissé.
  En appuyant à nouveau, vous passez à la vitesse supérieure.
- Appuyez sur la touche flèche gauche pour fermer lentement et complètement le store plissé.
- Appuyez sur la touche flèche droite pour ouvrir lentement et complétement le store plissé.
- Appuyez à tout moment sur la touche STOP pour arrêter le store sur une position particulière.
- Appuyez sur la touche Favoris pour déplacer le store plissé sur la position favorite prédéfinie. Reportez-vous à la notice pour savoir comment paramétrer une position favorite.

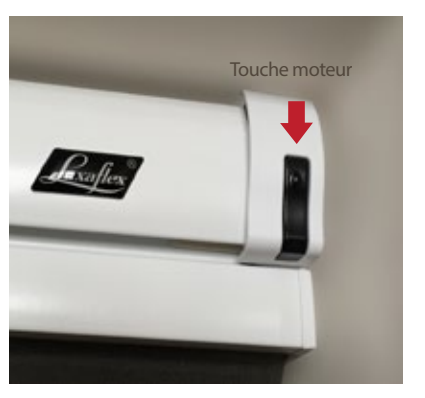

- Pour abaisser le store plissé, maintenez la touche moteur appuyer pendant trois secondes.
- Pour remonter le store plissé, maintenez la touche moteur appuyer pendant trois secondes.
- Pour arrêter le moteur, appuyez de nouveau sur la touche moteur.

# STORE DUETTE® TOP-DOWN / BOTTOM-UP

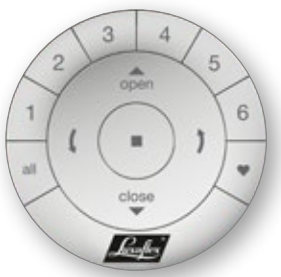

#### **COMMANDE PAR TÉLÉCOMMANDE**

Sélectionnez un seul canal ou tous les canaux en même temps (Touches 1–6 ou touche ALL). La touche de canal sélectionnée s'allume alors.

- ▼ Appuyez sur la touche CLOSE pour abaisser le rail inférieur
- Appuyez sur OPEN pour remonter le rail inférieur.
- Appuyez sur la touche flèche gauche pour inférieur le rail supérieur.
- Appuyez sur la touche flèche droite pour élever le rail supérieur.
- Appuyez à tout moment sur la touche STOP pour arrêter le store sur une position particulière.
- Appuyez sur la touche Favoris pour déplacer le store plissé sur la position favorite prédéfinie. Reportez-vous à la notice pour savoir comment paramétrer une position favorite.

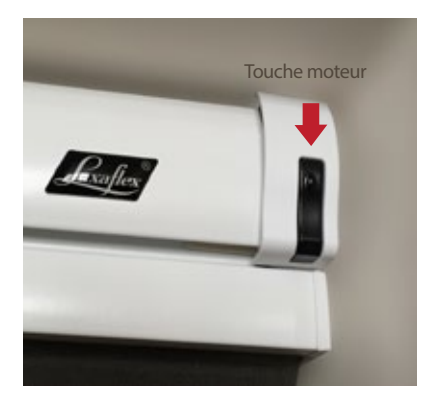

- Pour abaisser le store plissé, maintenez la touche moteur appuyer pendant trois secondes.
- Pour remonter le store plissé, maintenez la touche moteur appuyer pendant trois secondes.
- Pour arrêter le moteur, appuyez de nouveau sur la touche moteur.

# **STORE VÉNITIEN**

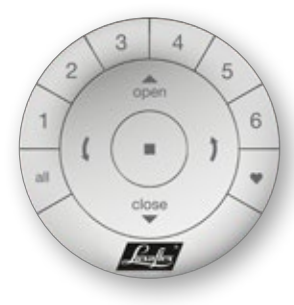

#### **COMMANDE PAR TÉLÉCOMMANDE**

Sélectionnez un seul canal ou tous les canaux en même temps (Touches 1–6 ou touche ALL). La touche de canal sélectionnée s'allume alors.

- Appuyez sur la touche CLOSE pour abaisser le store vénitien.
  En appuyant à nouveau, vous passez à la vitesse supérieure.
- Appuyez sur OPEN pour remonter le store.
  En appuyant à nouveau, vous passez à la vitesse supérieure.
- ( ) Avec les touches fléchées incurvées, vous pouvez changer à souhait l'angle d'inclinaison des lamelles.
- Appuyez à tout moment sur la touche STOP pour arrêter le store vénitien sur une position particulière.
- Appuyez sur la touche Favoris pour déplacer le store vénitien sur la position favorite prédéfinie. Reportez-vous à la notice pour savoir comment paramétrer une position favorite.

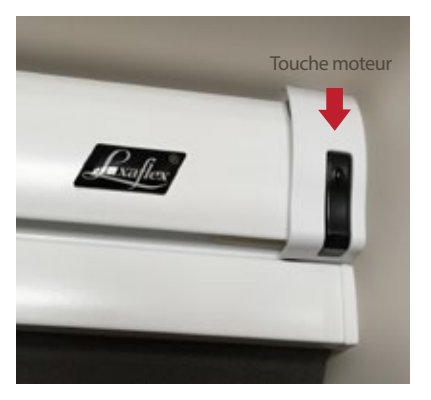

- Pour abaisser le store vénitien, maintenez la touche moteur appuyer pendant trois secondes.
- Pour remonter le store vénitien, maintenez la touche moteur appuyer pendant trois secondes.
- Pour arrêter le moteur, appuyez de nouveau sur la touche moteur.

# STORE À BANDES VERTICALES

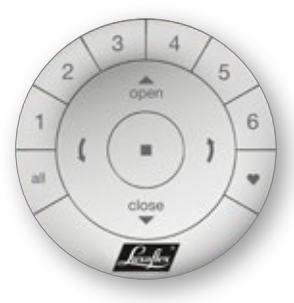

#### **COMMANDE PAR TÉLÉCOMMANDE**

Sélectionnez un seul canal ou tous les canaux en même temps (Touches 1–6 ou touche ALL). La touche de canal sélectionnée s'allume alors.

- Appuyez sur la touche CLOSE pour fermer le store à bandes verticales.
- Appuyez sur OPEN pour ouvrir le store à bandes verticales.
- Avec les touches fléchées incurvées, vous pouvez changer à souhait l'angle d'inclinaison des lamelles.
- Appuyez à tout moment sur la touche STOP pour arrêter le store à bandes verticales sur une position particulière.
- Appuyez sur la touche Favoris pour déplacer le store à bandes verticales sur la position favorite prédéfinie.
   Reportez-vous à la notice pour savoir comment paramétrer une position favorite.

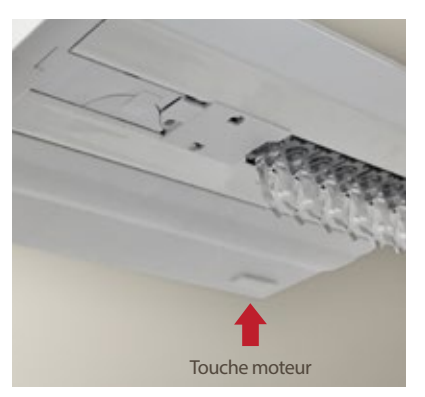

- Pour fermer le à bandes verticales, maintenez la touche moteur appuyer pendant trois secondes.
- Pour ouvert le à bandes verticales, maintenez la touche moteur appuyer pendant trois secondes.
- Pour arrêter le moteur, appuyez de nouveau sur la touche moteur.

# **STORE SILHOUETTE®**

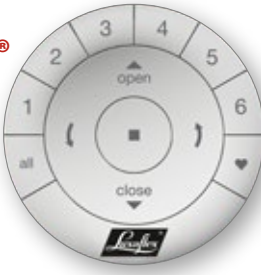

#### COMMANDE PAR TÉLÉCOMMANDE

Sélectionnez un seul canal ou tous les canaux en même temps (Touches 1–6 ou touche ALL). La touche de canal sélectionnée s'allume alors.

- Appuyez sur la touche CLOSE pour abaisser l'installation Silhouette<sup>®</sup>.
- Appuyez sur la touche OPEN pour remonter l'installation Silhouette<sup>®</sup>.
- Si l'installation est fermée, vous pouvez changer à souhait l'angle d'inclinaison des lamelles avec les touches fléchées incurvées.
- Appuyez à tout moment sur la touche STOP pour arrêter l'installation Silhouette<sup>®</sup> sur une position particulière.
- Appuyez sur la touche Favoris pour déplacer l'installation Silhouette<sup>®</sup> sur la position favorite prédéfinie. Reportez-vous à la notice pour savoir comment paramétrer une position favorite.

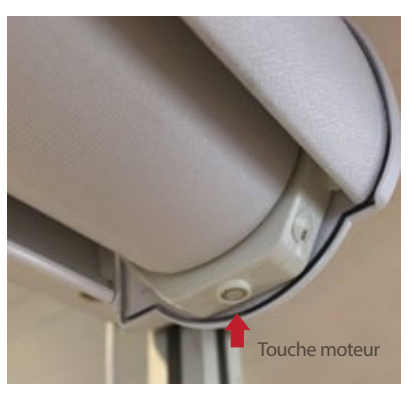

- Pour abaisser l'installation Silhouette®, maintenez la touche moteur appuyer pendant trois secondes.
- Pour remonter le store, maintenez la touche moteur appuyer pendant trois secondes.
- Pour arrêter le moteur, appuyez de nouveau sur la touche moteur.

# Un système révolutionnaire,

qui commande automatiquement votre protection solaire.

# Étape par étape

# **ÉTAPE 1** MONTAGE DE LA PROTECTION SOLAIRE

Assurez-vous que votre protection solaire soit installée correctement et que le raccordement à une alimentation électrique (batterie ou secteur) soit donnée.

# ÉTAPE 2 LES COMPOSANTS POWERVIEW

Selon le kit de livraison, une ou plusieurs télécommandes sont incluses (avec Pebble® ou attache murale), un répéteur et un hub en option. Ce dernier est uniquement indispensable si la commande de la protection solaire se fait par smartphone ou par tablette. Assurez-vous que toutes les télécommandes commandées soient présentes avant de commencer l'installation.

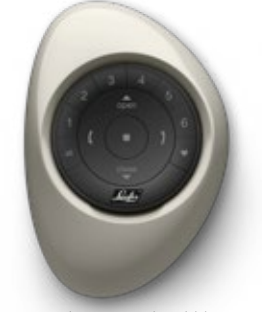

Télécommande Pebble®

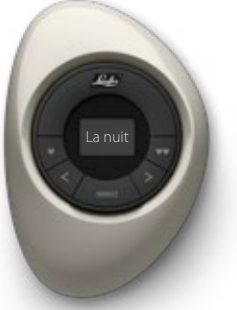

Contrôleur de scénario Pebble®

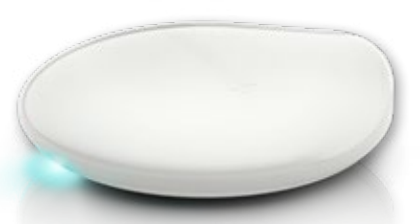

*Le hub (optionnel) est indispensable si la commande se fait par smartphone ou par tablette* 

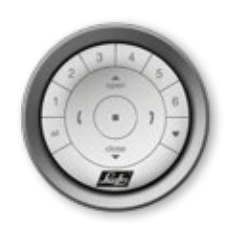

Support mural avec télécommande

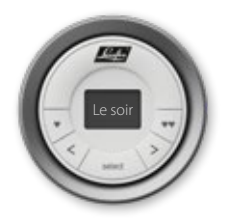

Support mural avec contrôleur de scénario

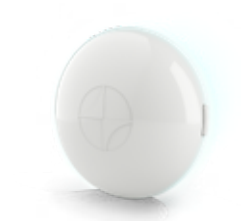

Répéteur (optionnel)

# ÉTAPE 3 CONNECTER LES TÉLÉCOMMANDES

Si vous avez une seule télécommande, poursuivez avec l'étape 4.

En connectant les télécommandes PowerView<sup>®</sup>, assurez-vous que toutes les télécommandes soient intégrées dans le même réseau PowerView<sup>®</sup>. Cette étape est importante pour assurer une installation sans problème du système PowerView<sup>®</sup>.

# PRENEZ DEUX TÉLÉCOMMANDES ET NOMMEZ-LES « TÉLÉCOMMANDE 1 » ET « TÉLÉCOMMANDE 2 ».

Suivez ensuite les instructions suivantes. Répétez ces étapes si vous avez plus de deux télécommandes.

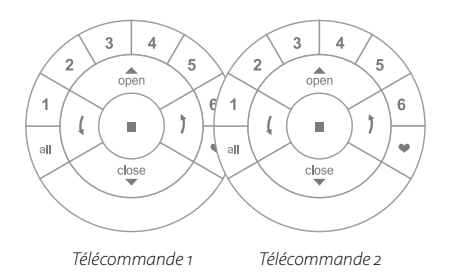

### **TÉLÉCOMMANDE 2:** ENLEVEZ LE COUVERCLE ARRIÈRE

Laissez les piles à leur place.

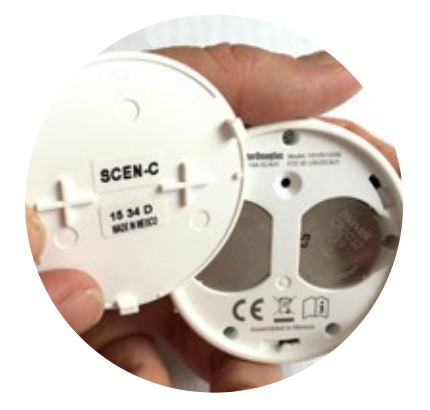

#### TÉLÉCOMMANDE 2:

### MAINTENEZ LA TOUCHE DE RÉINITIALISATION APPUYER PENDANT SIX SECONDES

Les touches des canaux sur la face avant s'allument lorsque vous appuyez et une deuxième fois après six secondes.

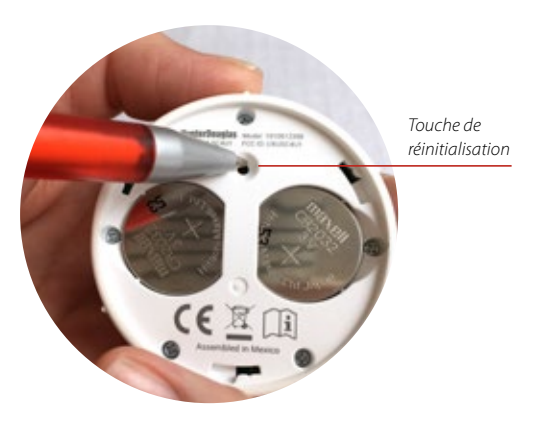

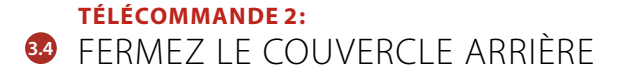

#### **TÉLÉCOMMANDE 1:**

# In APPUYEZ SUR LA TOUCHE ■ STOP PENDANT SIX SECONDES

Maintenez la touche appuyer jusqu'à ce que le témoin de la télécommande commence à clignoter

**TÉLÉCOMMANDE 2:** 

Imaintenez Appuyer La Touche ■ Stop

#### TÉLÉCOMMANDE 1:

- Imaintenez Appuyer La Touche Stop
- In the second second secon

Les touches des canaux de la télécommande 2 commencent à clignoter comme signal de confirmation

# SI LES TOUCHES DES CANAUX DE LA TÉLÉCOMMANDE 2 CONTINUENT À CLIGNOTER, APPUYEZ SUR LA TOUCHE ■ STOP PENDANT SIX SECONDES

Appuyez sur la touche jusqu'à ce que le clignotement s'arrête

Avez-vous une troisième ou quatrième télécommande ? Prenez une des deux télécommandes précédentes et nommez-la « télécommande 1 ». Prenez la troisième télécommande et nommez-la « télécommande 2 ». Retournez maintenant à l'étape 3.2 et commencez à partir de là.

# **ÉTAPE 4** AJOUTER À LA TÉLÉCOMMANDE UNE INSTALLATION DE PROTECTION SOLAIRE

Une télécommande peut commander jusqu'à six différentes installations (touches des canaux 1–6).

Avec les instructions suivantes, affectez le canal 1 à une installation. Si vous souhaitez utiliser un autre numéro de canal, il est tout à fait possible de lui affecter un autre numéro.

Suivez les instruction suivantes et recherchez sur votre télécommande la touche ▲ OPEN, la touche de canal 1 et la touche ■ STOP.

La touche moteur se trouve sur votre installation de protection solaire. L'emplacement de la touche moteur sur les installations varie selon les modèles.

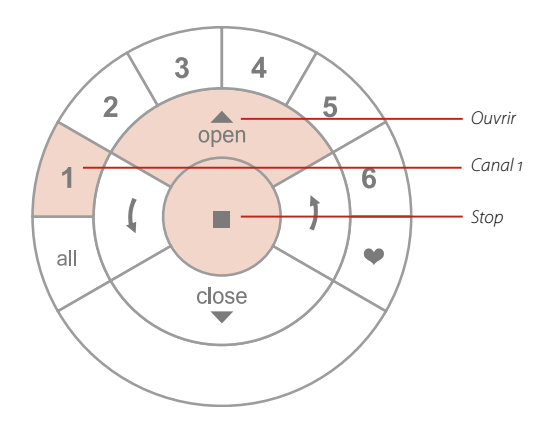

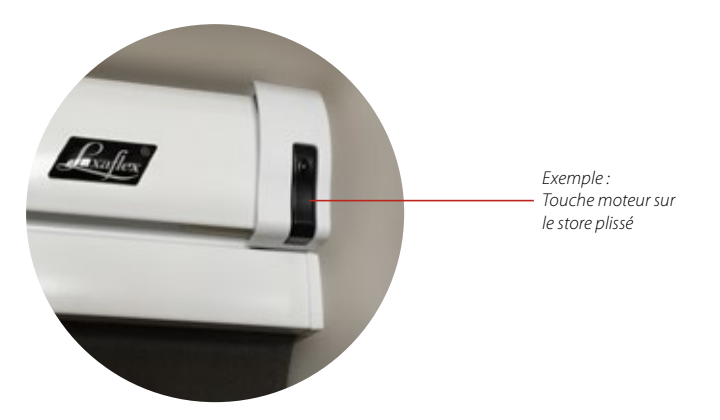

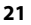

## MAINTENEZ LA TOUCHE ■ STOP APPUYER PENDANT SIX SECONDES

Le témoin de la télécommande commence à clignoter.

# APPUYEZ SUR LA TOUCHE DE CANAL 1 OU SUR LA TOUCHE DE CANAL SOUHAITÉE (1 – 6)

Le canal souhaité est activé sur votre télécommande.

# **43** MAINTENEZ APPUYER LA TOUCHE MOTEUR

Cette combinaison de touches doit être exécutée dans les trois secondes.

Votre système de protection solaire manœuvrera brièvement d'avant en arrière.

🥺 APPUYEZ SIMULTANÉMENT SUR LA TOUCHE 🔺 OPEN

- 45 RELÂCHEZ LA TOUCHE MOTEUR
- SI LES TOUCHES DES CANAUX DE LA TÉLÉCOMMANDE 2 CONTINUENT À CLIGNOTER, APPUYEZ SUR LA TOUCHE ■ STOP PENDANT SIX SECONDES

Appuyez sur la touche jusqu'à ce que le clignotement s'arrête

# VOTRE INSTALLATION EST À PRÉSENT PROGRAMMÉE SUR LE CANAL **1** DE LA TÉLÉCOMMANDE

Si l'installation ne répond pas à la télécommande, la distance est éventuellement trop grande.

Utilisez alors le répéteur. Il permet d'étendre le signal de la télécommande.

# ÉTAPE 5 CONNEXION DU HUB

Le hub est disponible en option pendant l'achat. Si votre kit PowerView® ne contient aucun hub, rendez-vous directement à la section « Autres actions » à partir de la page 27.

# 51 CONNECTEZ LE HUB À UN PORT USB.

# 52 CONNECTEZ LE HUB À UNE PRISE

Remarque : lors du processus de démarrage, la LED du hub peut s'éteindre puis se rallumer. Une fois ce processus terminé, la LED du hub s'allume en magenta fixe. N'interrompez pas le processus de démarrage en débranchant l'alimentation ou en appuyant sur la touche sur la partie arrière du hub.

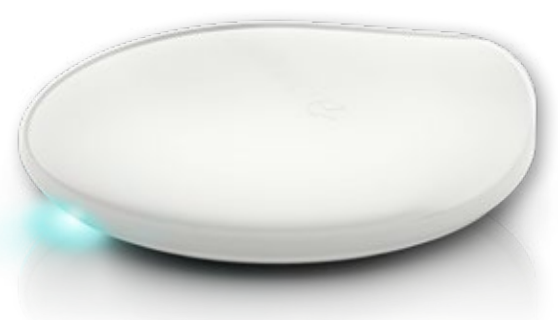

Le hub doit être placé de manière à obtenir une portée optimale.

# **CONNECTEZ LE HUB À UN ROUTEUR**

#### Connexion via Wi-Fi:

OUVREZ L'APPLICATION POWERVIEW® SUR VOTRE SMARTPHONE OU VOTRE TABLETTE. SUIVEZ LES INSTRUCTIONS SUR L'ÉCRAN POUR CONNECTER LE HUB À VOTRE RÉSEAU WI-FI.

Une fois le hub connecté au réseau de votre maison, il doit indiquer que le réseau PowerView<sup>®</sup> est prêt à être joint.

#### Connexion via câble ethernet (optionnel) :

*Attention :* Lorsque vous connectez le hub via ethernet à votre réseau internet ou LAN, vous devez d'abord brancher le hub à un routeur puis à une prise d'alimentation.

# CONNECTEZ LE CÂBLE ETHERNET AU HUB ET À LA PRISE LAN DE VOTRE ROUTEUR.

# OBSERVEZ LE TÉMOIN LUMINEUX DU HUB.

Vous pouvez connaître l'état de l'appareil au niveau de la LED :

**Elle s'allume en bleu clair :** Le courant est allumé.

#### Elle clignote en bleu clair :

Le hub démarre.

#### Elle s'allume en orange :

Le hub charge et installe les mises à jour. Veuillez patienter, cela peut durer entre 5 et 15 minutes. Assurez-vous qu'aucun pare-feu ne bloque le hub.

#### Elle s'allume en magenta :

Le hub est prêt à être connecté au réseau de votre maison.

#### Elle clignote en orange :

Le hub est prêt à être connecté au réseau PowerView®.

**Elle s'allume en bleu foncé fixe :** Le hub est connecté au réseau PowerView<sup>®</sup>.

#### **Elle clignote en bleu foncé :** Le hub envoie un signal PowerView<sup>®</sup>.

Elle s'allume en vert fixe : Le hub est connecté au réseau PowerView<sup>®</sup>. (Hub secondaire)

#### Elle clignote en vert :

Le hub envoie un signal PowerView®. (Hub secondaire)

#### Elle s'allume en rouge fixe :

La connexion au réseau internet a échoué.

# ÉTAPE 6 INSTALLATION DU RÉPÉTEUR

 BRANCHEZ LE RÉPÉTEUR À LA PRISE.

La LED clignote en orange. Cela signifie que le répéteur reçoit du courant mais qu'aucun réseau PowerView® n'a encore été ajouté.

- Assurez-vous que la prise soit sous tension.
- Pas plus de six répéteurs ne doivent être installés.
- Le répéteur ne doit pas être exposé directement aux rayons du soleil.

# CONNECTEZ LE RÉPÉTEUR AU RÉSEAU POWERVIEW<sup>®</sup> (VIA L'APPLICATION POWERVIEW<sup>®</sup>)

- Ouvrez l'application PowerView<sup>®</sup> puis choisissez
  « Accessoires Répéteur ».
- Suivez les instructions sur l'écran pour connecter chaque répéteur au réseau.
- La LED du répéteur s'allume en bleu fixe une fois le répéteur connecté au réseau PowerView<sup>®</sup>.
- Suivez les instructions sur l'écran pour par exemple changer la couleur de la lumière du répéteur.

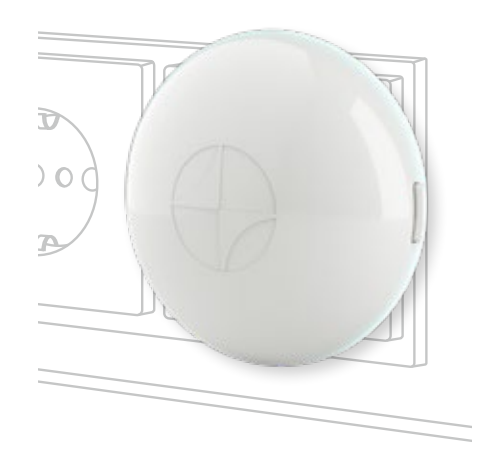

# GONNECTEZ LE RÉPÉTEUR AU RÉSEAU POWERVIEW<sup>®</sup> (VIA LA TÉLÉCOMMANDE POWERVIEW<sup>®</sup>)

# ● RESTEZ APPUYÉ SUR LA ■ TOUCHE STOP

Les témoins lumineux de la télécommande commencent à clignoter. Utilisez la télécommande avec laquelle vous avez installé votre réseau PowerView<sup>®</sup>.

# QARDEZ LA TÉLÉCOMMANDE PRÈS DU RÉPÉTEUR.

Nous recommandons une distance maximale de 90 cm.

# ③ APPUYEZ SUR LA ■ TOUCHE STOP

Le répéteur clignote en bleu trois fois afin d'indiquer qu'il a été ajouté au réseau PowerView<sup>®</sup>.

# AUTRES ACTIONS

Votre réseau PowerView<sup>®</sup> est à présent programmé et peut être personnalisé selon vos besoins. Suivez les étapes de ce chapitre.

## MANIPULER UNE INSTALLATION

Suivez les instruction suivantes et recherchez sur votre télécommande la touche 📥 OPEN, la touche de canal 1, la touche ■ STOP, la touche ALL et la touche ▲ CLOSE.

APPUYEZ SUR LA TOUCHE DE CANAL 1

Vous pouvez naturellement sélectionner un autre canal. Il s'allume alors.

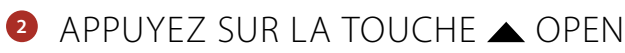

L'installation qui est affectée au canal s'ouvre.

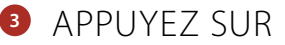

APPUYEZ SUR LA TOUCHE ■ STOP

L'installation qui est affectée au canal reste immobile.

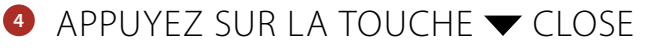

L'installation qui est affectée au canal se ferme.

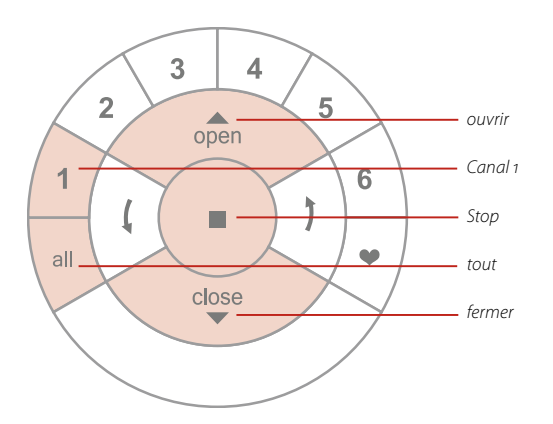

Si vous appuyez sur la touche ALL au lieu de la touche canal 1, toutes les installations de protection solaire s'ouvrent sur tous les canaux affectés.

# RÉGLAGE D'UNE POSITION FAVORITE

Suivez les instructions suivantes, recherchez sur votre télécommande la touche ■ STOP et la touche ♥ FAVORIS.

Utilisez la touche moteur sur votre installation.

L'emplacement de la touche moteur sur les installations varie selon les modèles.

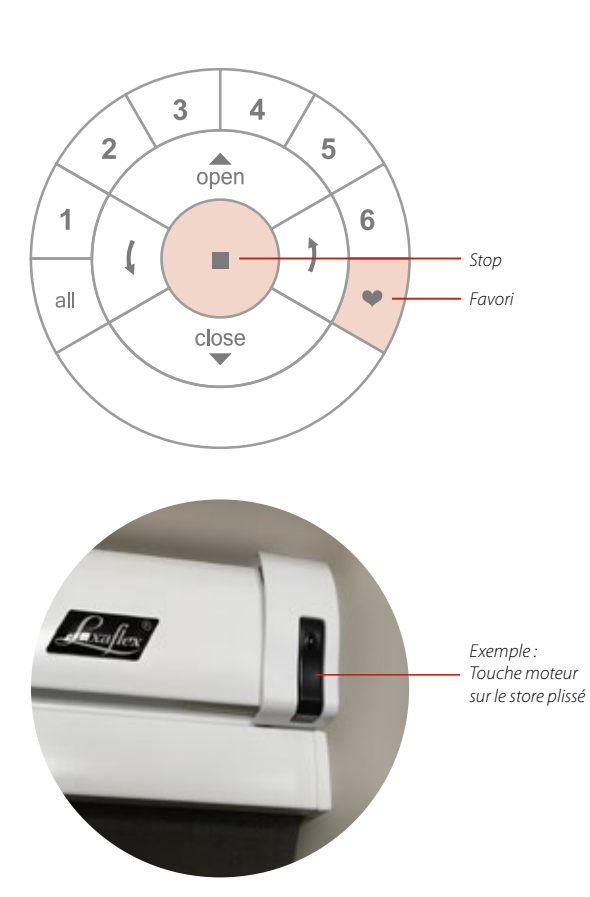

# DISPOSEZ L'INSTALLATION DE PROTECTION SOLAIRE SUR VOTRE POSITION FAVORITE

Utilisez pour cela la touche ▲ OPEN, la touche ▼ CLOSE et la touche ■ STOP pour déplacer l'installation.

# 2 MAINTENEZ LA TOUCHE ■ STOP APPUYER PENDANT SIX SECONDES

Le témoin de la télécommande commence à clignoter.

- MAINTENEZ APPUYER LA TOUCHE MOTEUR
- ④ APPUYEZ SIMULTANÉMENT SUR LA TOUCHE ♥ FAVORIS

Votre installation manœuvrera alors brièvement d'avant en arrière.

Cette combinaison de touches doit être exécutée dans les trois secondes.

- S RELÂCHEZ LA TOUCHE MOTEUR.

Appuyez sur la touche jusqu'à ce que le clignotement s'arrête.

# DISPOSER LA PROTECTION SOLAIRE À LA POSITION FAVORITE

Suivez les instruction suivantes et recherchez sur votre télécommande la touche de canal 1, la touche 🎔 FAVORIS et la touche ALL.

Voici comment disposer à la position favorite toutes les installations qui sont affectées à ce canal :

1 APPUYEZ SUR LA TOUCHE CANAL 1

Le canal **1** s'allume. Appuyez sur la touche All à la place de la touche canal, toutes les installations affectées à la télécommande sont réglées à la position favorite.

# 2 APPUYEZ SUR ♥ FAVORI

Toutes les installations affectées à cette touche de canal se déplacent maintenant à la position favorite.

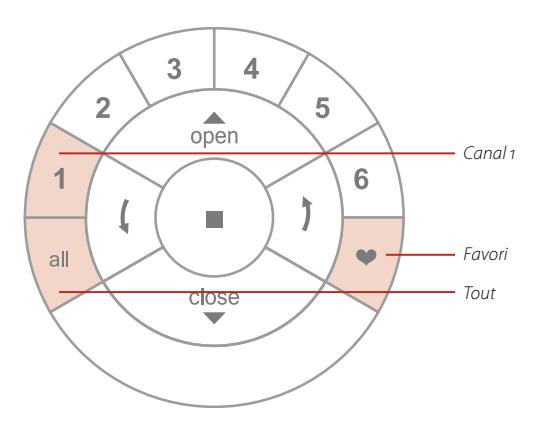

Supprimer une installation d'un groupe de la télécommande

Avec cette étape, une installation de protection solaire est supprimée de la télécommande, mais cependant pas du réseau PowerView<sup>®</sup>.

Pour cette étape, utilisez la touche canal 1, la touche  $\blacksquare$  STOP et la touche  $\blacktriangledown$  CLOSE.

La touche moteur se trouve sur votre installation de protection solaire. L'emplacement de la touche moteur sur les installations varie selon les modèles.

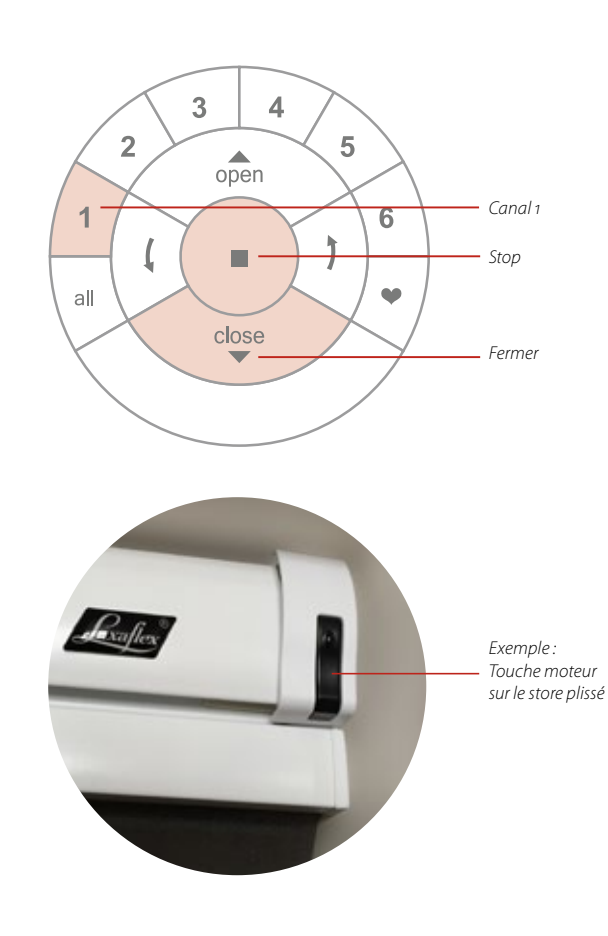

# MAINTENEZ LA TOUCHE STOP APPUYER PENDANT SIX SECONDES

Le témoin de la télécommande commence à clignoter.

# 2 APPUYEZ BRIÈVEMENT SUR LA TOUCHE CANAL 1

Le canal 1 est maintenant activé.

- MAINTENEZ APPUYER LA TOUCHE MOTEUR

Votre système de protection solaire manœuvrera brièvement d'avant en arrière.

S RELÂCHEZ LA TOUCHE MOTEUR

I LES TOUCHES DES CANAUX DE LA TÉLÉCOMMANDE 2 CONTINUENT À CLIGNOTER, APPUYEZ SUR LA TOUCHE ■ STOP PENDANT SIX SECONDES

Appuyez sur la touche jusqu'à ce que le clignotement s'arrête.

Cette combinaison de touches doit être exécutée dans les trois secondes.

# INSTALLER DES SCÉNARIOS AVEC LE CONTRÔLEUR DE SCÉNARIO

Les scénarios définis avec l'App sont appliqués avec le contrôleur de scénario sur les installations.

- 1 DÉMARREZ L'APP ET OUVREZ LE MENU
- 2 SÉLECTIONNER DANS LE MENU CONTRÔLEUR DE SCÉNARIO

Suivez alors les instructions de l'App.

# FONCTIONS DU HUB

#### «R» touche de réinitialisation :

Appuyez brièvement : redémarrage Appuyez longtemps : réinitialisation au réglage d'usine

#### «P» touche Programme :

Appuyez brièvement : envoyez un signal Appuyez longtemps : mise à jour

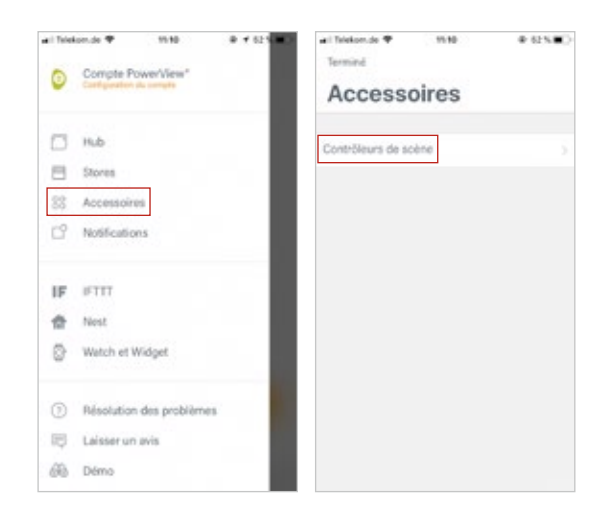

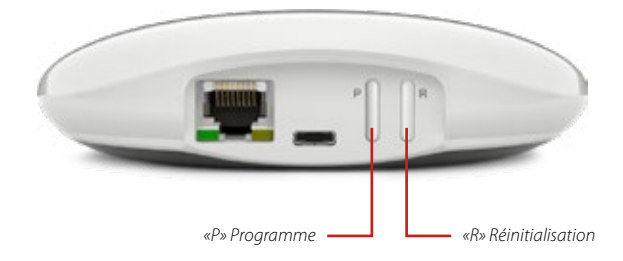

PROGRAMMATION POWERVIEW® AVEC TÉLÉCOMMANDE

# Manuel de programmation uniquementpour le personnel spécialement formé !

# STORE VÉNITIEN

#### **1. RÉGLAGE D'USINE**

Dans l'état à la livraison, la télécommande et le dispositif de levage sont connectés. Les butées et le moteur sont déjà paramétrés en usine pour le produit livré. Si le réglage du moteur est inconnu avant une nouvelle programmation, veuillez suivre les étapes suivantes.

#### 1.1 Vérification du type de moteur

Le moteur peut être programmé comme moteur de store vénitien 16 mm ou 25 mm. Pour connaître le type de moteur configuré, observez la séquence lumineuse de la LED après la mise en marche de l'installation.

- 1.1.1 Mettez le moteur en marche en raccordant le câble d'alimentation au secteur ou au bloc de batterie.
- 1.1.2 Lors de la connexion, soyez aussitôt attentif à la séquence des témoins lumineux LED de la touche moteur.

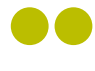

Store vénitien 16 mm

Store vénitien 25 mm

*Attention :* au cas où le type de moteur ne correspond pas à cette installation, le réglage doit être modifié. Pour ce faire, utilisez l'outil de programmation PowerView<sup>®</sup> 1.1.1

1.1.2

#### 2. CONNECTER UNE TÉLÉCOMMANDE À UN DISPOSITIF PARE-SOLEIL

Avec une télécommande PowerView<sup>®</sup>, jusqu'à six canaux individuels peuvent être utilisés par l'installation (touches 1 - 6 dans la partie supérieure de la télécommande). Les instructions suivantes attribuent une installation à un canal.

Attention : les étapes 2.4 et 2.5 doivent être effectuées en trois secondes !

- 2.1 Cherchez la touche moteur sur votre installation.
- 2.2 Maintenez la touche STOP de la télécommande enfoncée pendant 6 secondes.
- 2.3 Appuyez sur la touche canal souhaitée.
- 2.4 Maintenez la touche moteur enfoncée
- 2.5 Appuyez sur la touche OPEN.
- 2.6 Relâchez la touche moteur.
- 2.7 Si les touches de la télécommande continuent à clignoter, celle-ci est encore en mode programmation. Appuyez alors sur la touche STOP pendant six secondes afin de quitter le mode programmation.

**Remarque :** La télécommande quittera automatiquement le mode programmation après 20 secondes.

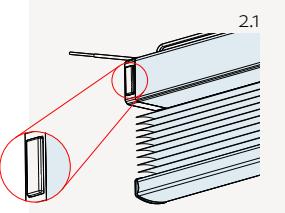

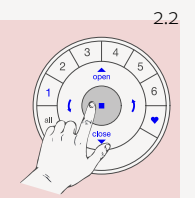

Maintenir enfoncé jusqu'à ce que les témoins lumineux de la télécommande commencent à clignoter.

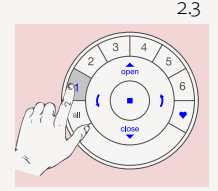

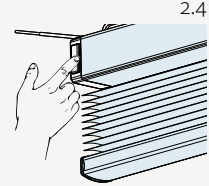

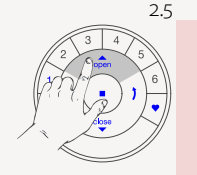

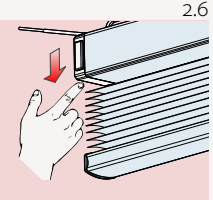

L'installation se déplacera vers le haut et vers le bas brièvement une fois.

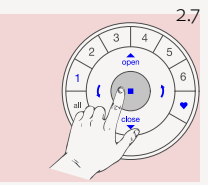

Maintenez la touche enfoncée jusqu'à ce que les témoins lumineux de la télécommande cessent de clignoter.
# 3. VÉRIFIER LE SENS DE MARCHE

**Attention :** La modification du sens de marche est uniquement possible quand le moteur est connecté pour la première fois ou quand les butées sont réinitialisées. Avant de programmer les butées, le sens de marche doit être vérifié et, si nécessaire, corrigé. Si les butées sont déjà réglées et que le sens de marche doit être modifié, toujours les réinitialiser avant de continuer.

#### 3.1 Mettre le moteur en mode programmation

Attention : les étapes 3.1.1 et 3.1.2 doivent être effectuées en moins de trois secondes !

3.1.1 Maintenez la touche moteur enfoncée.

3.1.2 Appuyez sur la touche OPEN de la télécommande.

Remarque : assurez-vous que vous avez choisi le canal souhaité sur la télécommande.

3.1.3 Relâchez la touche moteur..

### 3.2 Vérifier et confirmer

- 3.2.1 Appuyez sur la touche fléchée de gauche pour vérifier le sens de marche
- 3.2.2 A) Au cas où l'installation se déplace vers le haut, appuyez immédiatement sur la touche STOP.
   B) Au cas où l'installation se déplace vers le bas, appuyez sur la touche STOP et continuez avec l'étape 4.1.4.
- 3.2.3 Maintenez la touche moteur enfoncée pendant une seconde pour modifier le sens de marche.

#### 3.2.4 Poursuivez avec l'étape 4.1.4.

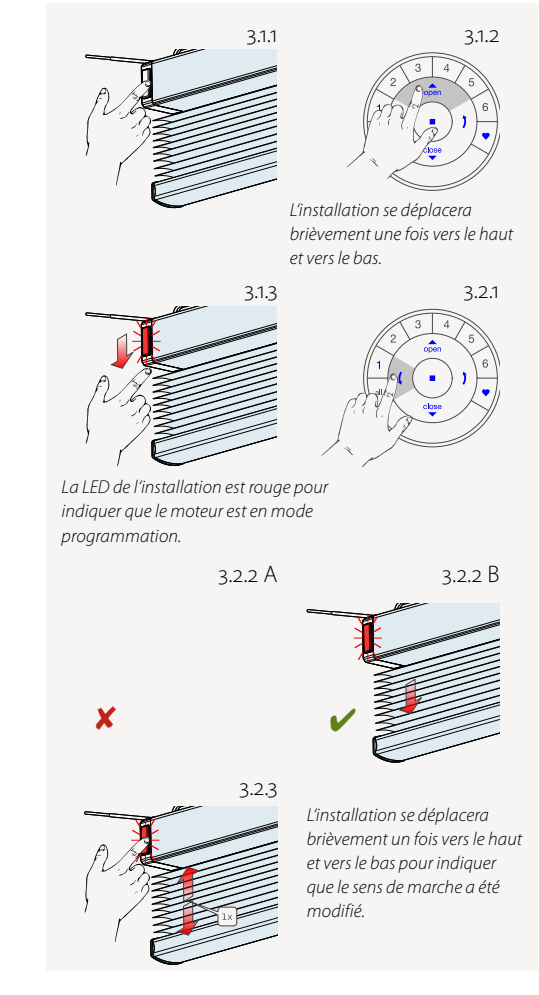

# **4. RÉGLER LES BUTÉES**

En principe, que vous commenciez par la butée supérieure ou par la butée inférieure ne fait aucune différence. Dans ce manuel, nous commençons par la butée supérieure.

#### 4.1 Butée supérieure

4.1.1 Maintenez la touche moteur enfoncée.

4.1.2 Appuyez sur la touche OPEN.

4.1.3 Relâchez la touche moteur.

**Remarque :** assurez-vous que le canal souhaité a été sélectionné sur la télécommande.

4.1.4 Utilisez les touches OPEN, STOP et CLOSE pour amener l'installation à envrion 20 cm en dessous du rail supérieur.

4.1.5 Utilisez la touche OPEN pour faire monter l'installation jusqu'au rail supérieur. Le moteur s'arrêtera dès que l'installation entrera en contact avec le rail supérieur.

4.1.6 À l'aide des touches OPEN, STOP et CLOSE, amenez l'installation dans la butée supérieure souhaitée.

Attention : ne sélectionnez aucune touche canal de la télécommande.

4.1.7 Maintenez la touche STOP enfoncée pendant six secondes.

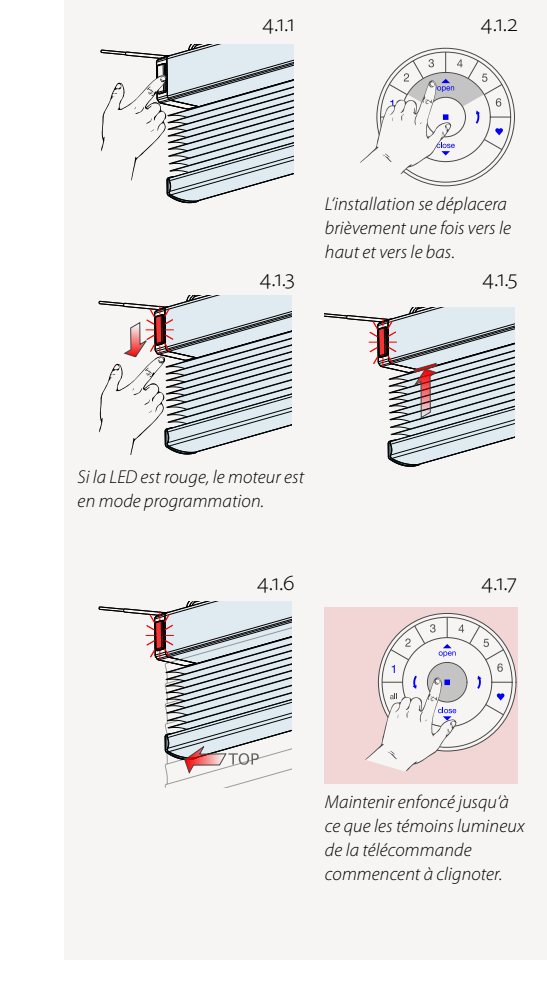

Attention : 4.1.8 et 4.1.9 doivent être effectuées en trois secondes !

*Remarque : La télécommande quittera automatiquement le mode programmation* après 20 secondes.

4.1.8 Maintenez la touche moteur enfoncée

4.1.9 Appuyez simultanément sur la touche OPEN

4.1.10 Relâchez la touche moteur.

4.1.11 Si les touches de la télécommande continuent à clignoter, celle-ci est encore en mode programmation. Appuyez alors sur la touche STOP pendant six secondes afin de guitter le mode programmation.

4.1.12 La butée supérieure est réglée !

Remarque : Pour régler à nouveau la butée supérieure, répétez les étapes à partir de 4.1.

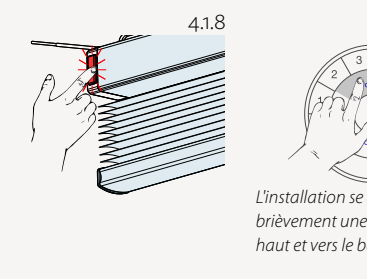

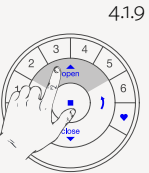

L'installation se déplacera brièvement une fois vers le haut et vers le bas.

4.1.10

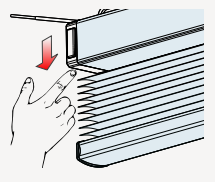

La LED s'éteint.

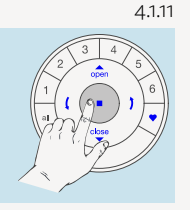

Maintenez la touche enfoncée jusqu'à ce que les témoins lumineux de la télécommande cessent de clignoter.

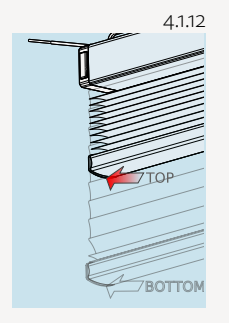

### 4.2 Butée inférieure

Remarque : assurez-vous que le canal souhaité a été sélectionné sur la télécommande.

- 4.2.1 Maintenez la touche moteur enfoncée.
- 4.2.2 Appuyez simultanément sur la touche CLOSE de la télécommande.
- 4.2.3 Relâchez la touche moteur.
- 4.2.4 Utilisez les touches OPEN, STOP et CLOSE pour amener l'installation à la position inférieure souhaitée.
- Attention : ne sélectionnez aucune touche canal de la télécommande !
- 4.2.5 Maintenez la touche STOP enfoncée pendant six secondes.
- Attention : 4.2.6 et 4.2.7 doivent être effectuées en trois secondes
- 4.2.6 Maintenez la touche moteur enfoncée.
- 4.2.7 Appuyez sur la touche CLOSE.

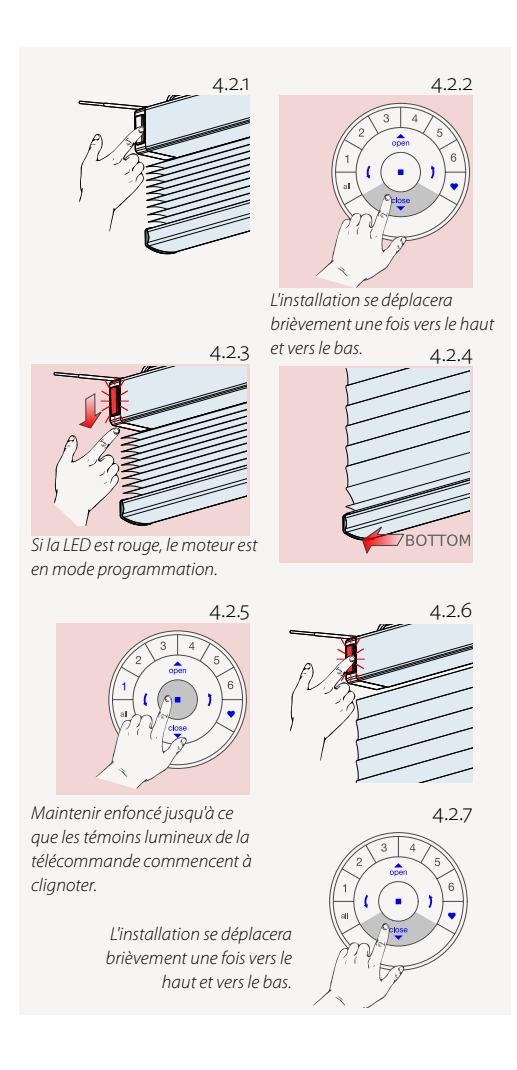

4.2.8 Relâchez la touche moteur.

4.2.9 Si les touches de la télécommande continuent à clignoter, celle-ci est encore en mode programmation. Appuyez alors sur la touche STOP pendant six secondes afin de quitter le mode programmation.

**Remarque :** la télécommande quittera automatiquement le mode programmation après 20 secondes.

4.2.10 La butée inférieure est réglée !

*Remarque : pour régler à nouveau la butée inférieure, répétez les étapes à partir de 4.2.* 

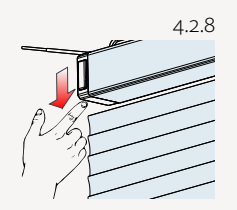

La LED s'éteint.

Maintenez la touche enfoncée jusqu'à ce que les témoins lumineux de la télécommande cessent de clignoter.

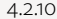

4.2.9

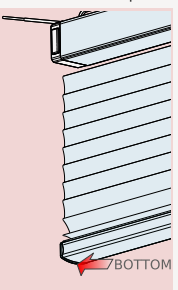

### 4.3 Réinitialiser les butées

La procédure suivante supprime tous les réglages de butées dans la mémoire du moteur. Elle ne supprime ni l'ID du réseau ni les attributions du canal. À cause de la réinitialisation des butées, la télécommande PowerView<sup>®</sup> ou l'application ne pourra pas guider un dispositif pare-soleil tant que celui-ci n'aura pas été reprogrammé.

- 4.3.1 Enlever le moteur (le câble d'alimentation) du branchement électrique ou u bloc-batterie et attendre 20 secondes.
- 4.3.2 Maintenez la touche moteur enfoncée
- 4.3.3 Rebranchez le moteur au raccordement électrique, tout en maintenant la touche moteur enfoncée.
- 4.3.4 Maintenez la touche moteur enfoncée jusqu'à ce que l'installation se déplace une fois brièvement vers le haut puis vers le bas.
- 4.3.5 Relâchez la touche moteur.

Les butées sont maintenant effacées.

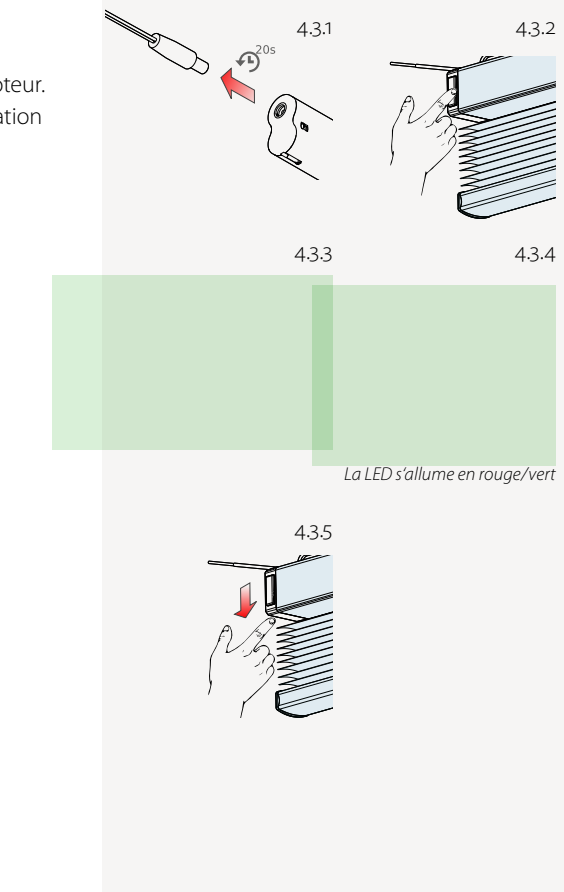

# 5. RÉGLAGE DE LA POSITION DES LAMES SUR « OUVERT »

La position OUVERT est automatiquement réglée quand le type d'installation a été sélectionné dans l'outil de programmation PowerView<sup>®</sup>.

**Attention :** vous ne devriez faire les étapes suivantes que si le réglage de l'ouverture des lames n'est pas satisfaisant

- 5.1 Cherchez la touche moteur sur votre installation.
- 5.2 Appuyez sur la touche canal souhaitée.
- 5.3 Appuyez sur la touche CLOSE pour abaisser complètement l'installation. Attendez que les lames soient totalement fermées.

Attention: les deux étapes suivantes doivent être effectuées en trois secondes!

- 5.4 Maintenez la touche moteur enfoncée.
- 5.5 Maintenez la touche fléchée de droite enfoncée jusqu'à ce que le témoin lumineux du moteur soit rouge.

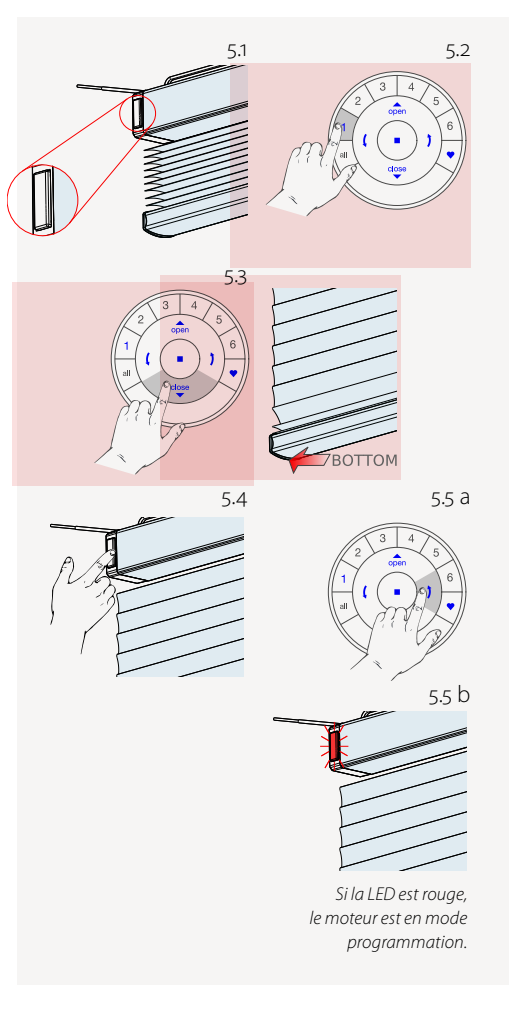

### 5.6 Définissez la position de rotation maximale. Utilisez les deux touches fléchées et la touche STOP.

Attention : ne définissez aucune touche de canal (1 – 6) de la télécommande !

5.7 Maintenez la touche STOP de la télécommande enfoncée pendant 6 secondes.

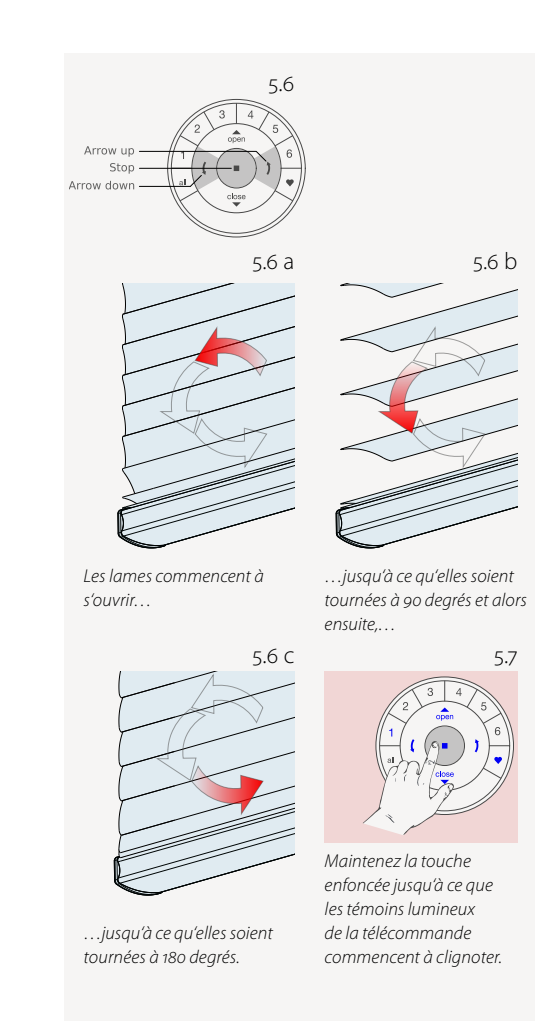

Attention : les deux étapes suivantes doivent être effectuées en moins de trois secondes !

- 5.8 Maintenez la touche moteur du dispositif enfoncée.
- 5.9 Appuyez sur la flèche droite.
- 5.10 Relâchez la touche moteur.
- 5.11 Si les touches de la télécommande clignotent encore, celle-ci est encore en mode programmation. Appuyez alors sur la touche STOP pendant six secondes afin de quitter le mode programmation.
- **Remarque :** la télécommande quittera automatiquement le mode programmation après 20 secondes.
- 5.12 La position « Lames ouvertes » est maintenant réglée !

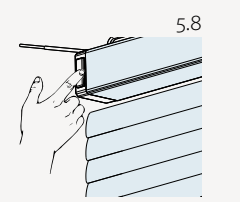

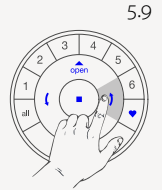

L'installation bougera brièvement une fois pour indiquer que la position « lames ouvertes » a été effacée.

5.11

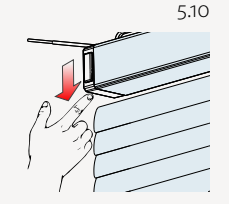

La LED du moteur s'éteint.

Maintenez la touche enfoncée jusqu'à ce que les témoins lumineux de la télécommande cessent de clignoter.

# **6. RÉINITIALISER LE RÉSEAU**

La procédure suivante supprime toutes les données réseau qui sont enregistrées dans le moteur, y compris l'ID réseau et l'attribution du canal. Mais les butées ne sont pas supprimées par cette procédure. À cause de la réinitialisation des données réseau, la télécommande PowerView<sup>®</sup> ou l'application ne pourra pas guider un dispositif pare-soleil tant que celui-ci n'aura pas été reprogrammé.

- 6.1 Maintenez la touche moteur enfoncée pendant 12 secondes.
- 6.2 Relâchez la touche moteur après le deuxième déplacement bref de l'installation. L'ID réseau et l'attribution du canal sont effacés.

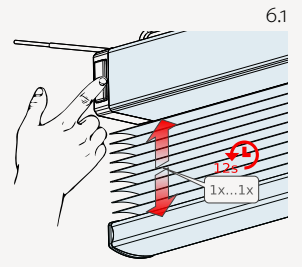

L'installation se déplacera brièvement une fois après six secondes et une deuxième fois après 12 secondes.

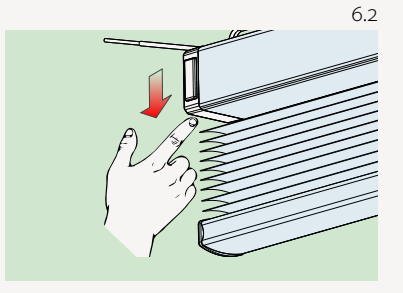

### 7. TÉMOIN LUMINEUX MOTEUR LED

Le témoin lumineux moteur indique l'état du moteur. Le témoin lumineux peut être allumé soit rouge soit vert. Vous trouvez ici un aperçu des combinaisons possibles.

### La LED clignote après la mise en marche

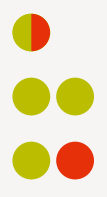

Démarrage/Redémarrage

Type d'installation : Store vénitien, 16 mm

Type d'installation : Store vénitien 25 mm

#### La LED clignote pendant l'alimentation par batterie

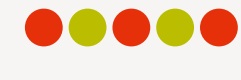

Batterie faible (< 11 V). L'installation bougera lentement et pourra seulement être déplacée vers le haut.

Batterie extrêmement faible (< 8,5 V). L'installation ne bougera plus, absolument changer la batterie.

### La LED clignote après la réinitialisation

Réinitialiser les butéesn (Réglage d'usine) voir chapitre 1.

Réinitialiser leréseau au moyen de la touche moteur, Type d'installation : store vénitien 16 mm. Voir Chapitre 1.3

Réinitialiser le réseau au moyen de la touche moteur, Type d'installation : store vénitien 25 mm

#### Autres signes clignotants

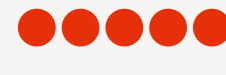

La tension maximale du moteurest atteinte, par ex. lorsque l'installation est coincée par un obstacle.

en continu)

Le moteur est en mode programmation (lors du réglage des butées).

#### Séquences de mouvements

Un mouvement bref (1  $\times$  vers le haut, 1  $\times$  vers le bas)

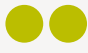

Action confirmée

Deux mouvements brefs – action refusée

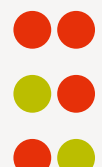

Aucunebutée réglée

Butée inférieure invalide

Butée supérieur invalide

Trois mouvements brefs

Action refusée lors du réglage de la butée supérieure : La butée ne pouvait pas être réglée parce que le rail supérieur n'était pasen contact. Voir Chapitre 4.1.5

### Quatre mouvements brefs

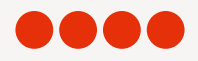

Action refusée lors duréglage des butées : hauteur de l'installation invalide

# STORE ROULEAU ET STORE DOUBLE 18 V

### **1. RÉGLAGE D'USINE**

Dans l'état de livraison, la télécommande et le dispositif de levaage sont connectés. Les butées et le moteur sont déjà réglés en usine pour le produit livré. Si avant une reprogrammation le réglage du moteur est inconnu, effectuez les étapes suivantes.

#### 1.1 Vérification du type de moteur

Le moteur peut être configuré pour un store rouleau ou un store double. Pour connaître le type de moteur configuré, observez la séquence lumineuse de la LED après la mise en marche de l'installation.

- 1.1.1 Mettez le moteur en marche en connectant le câble d'alimentation au bloc-batterie ou au raccordement réseau.
- 1.1.2 Lors de la connexion, soyez aussitôt attentif à la séquence des témoins lumineux LED de la touche moteur.
- 1.1.3 Séquence LED d'un moteur avec un réglage store rouleau :

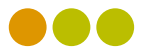

1.1.4 Séquence LED d'un moteur avec un réglage store double :

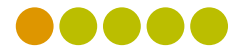

1.1.2

# 2. CONNECTER UNE TÉLÉCOMMANDE À UN DISPOSITIF PARE-SOLEIL

Avec une télécommande PowerView<sup>®</sup>, jusqu'à six canaux individuels peuvent être utilisés par l'installation (touches 1 – 6 dans la partie supérieure de la télécommande). Les instructions suivantes attribuent une installation à un canal.

Attention : les étapes 2.4 et 2.5 doivent être effectuées en trois secondes !

- 2.1 Cherchez la touche moteur sur votre installation.
- 2.2 Maintenez la touche STOP de la télécommande enfoncée pendant six secondes.
- 2.3 Appuyez sur la touche canal souhaitée.
- 2.4 Maintenez la touche moteur enfoncée.
- 2.5 Appuyez sur la touche OPEN.

### 2.6 Relâchez la touche moteur.

- 2.7 Si les touches de la télécommande continuent à clignoter, celle-ci est encore en mode programmation. Appuyez alors sur la touche STOP pendant six secondes afin de quitter le mode programmation.
- **Remarque :** la télécommande quittera automatiquement le mode programmation après 20 secondes.

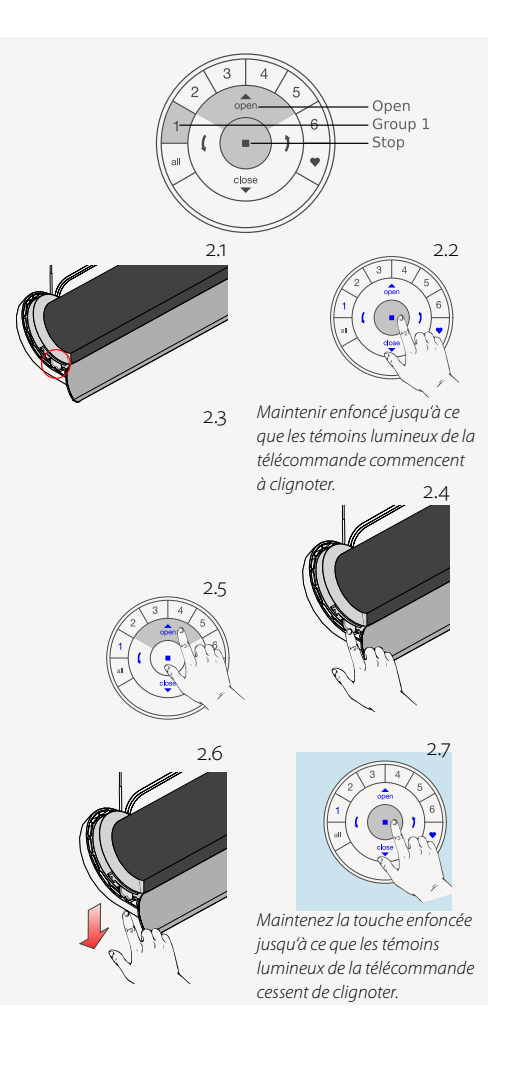

## 3. VÉRIFIER LE SENS DE MARCHE

### 3.1 Mettre le moteur en mode programmation

**Attention :** il est possible de modifier le sens de marche seulement si les butées ne sont ni réglées ni réinitialisées.

3.1.1 Maintenez la touche moteur enfoncée.

3.1.2 Appuyez sur la touche OPEN de la télécommande.

**Remarque :** assurez-vous que le canal est sélectionné sur la télécommande.

3.1.3 Relâchez la touche moteur.

Attention : les deux prochaines étapes doivent être effectuées directement l'une après l'autre, pour éviter un dommage mécanique. Remarque : si les butées inférieures sont déjà réglées, vous pouvez ignorer les trois prochaines étapes.

- 3.1.4 Appuyez sur la touche fléchée de gauche pour vérifier le sens de marche.
- 3.1.5 A) Si l'installation se déplace vers le haut, le sens de marche n'est pas correct. Appuyez immédiatement sur la touche STOP !
  - B) Si l'installation se déplace vers le bas, le sens de marche est correct. Appuyez sur la touche STOP et continuez avec l'étape 3.7.

3.1.6 Maintenez la touche moteur enfoncée pendant une seconde pour modifier le sens de marche.

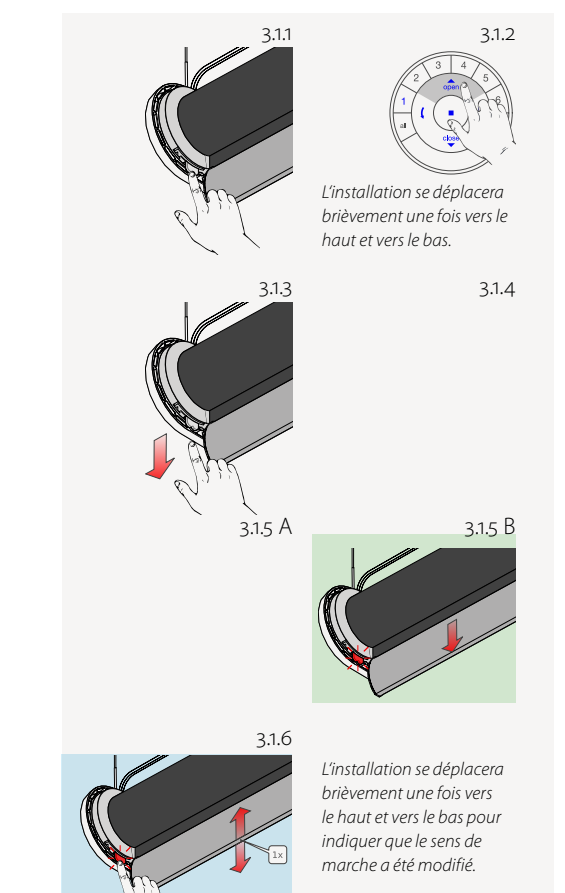

# **4. RÉGLER LES BUTÉES**

En principe, que vous commenciez par la butée supérieure ou par la butée inférieure ne fait aucune différence. Dans ce manuel, nous commençons par la butée supérieure.

### 4.1 Butée supérieure

Remarque : assurez-vous que le canal est sélectionné sur la télécommande.

- 4.1.1 Maintenez la touche moteur enfoncée.
- 4.1.2 Appuyez sur la touche OPEN
- 4.1.3 Relâchez la touche moteur.
- 4.1.4 Utilisez les touches OPEN, STOP et CLOSE pour amener l'installation à la position souhaitée.
- Attention : ne sélectionnez aucune touche canal de la télécommande.
- 4.1.5 Maintenez la touche STOP enfoncée pendant six secondes.

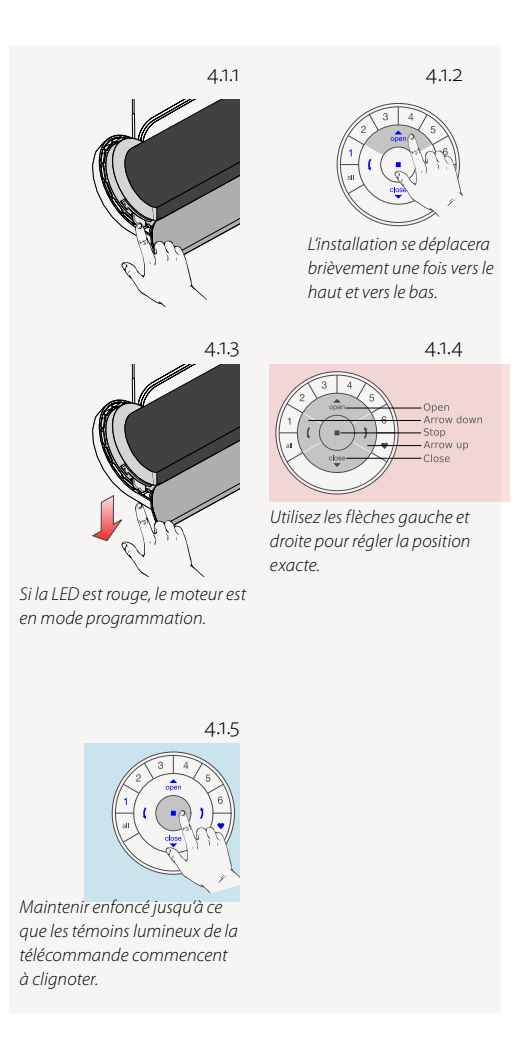

Attention : 4.1.6 et 4.1.7 doivent être effectuées en trois secondes !

**Remarque :** la télécommande quittera automatiquement le mode programmation après 20 secondes.

- 4.1.6 Maintenez la touche moteur enfoncée.
- 4.1.7 Appuyez sur la touche OPEN.
- 4.1.8 Relâchez la touche moteur.
- 4.1.9 Si les touches de la télécommande continuent à clignoter, celle-ci est encore en mode programmation. Appuyez alors sur la touche STOP pendant six secondes afin de quitter le mode programmation.
- 4.1.10 La butée supérieure est réglée !

Remarque : pour régler à nouveau la butée supérieure, répétez les étapes à partir de 4.1.

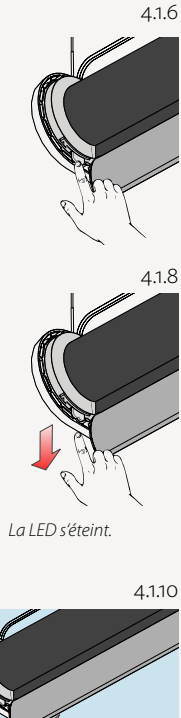

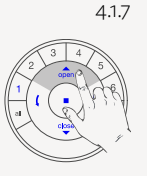

L'installation se déplacera brièvement une fois vers le haut et vers le bas.

4.1.9

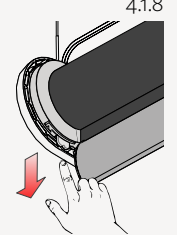

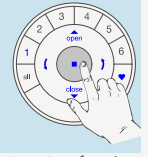

Maintenir enfoncé jusqu'à ce que les témoins lumineux de la télécommande cessent de clianoter.

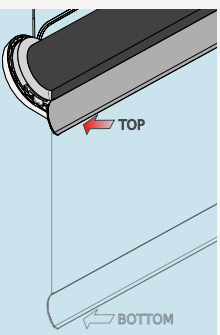

### 4.2 Butée inférieure

**Remarque :** assurez-vous que le canal souhaité a été sélectionné sur la télécommande.

- 4.2.1 Maintenez la touche moteur enfoncée.
- 4.2.2 Appuyez sur la touche CLOSE de la télécommande.
- 4.2.3 Relâchez la touche moteur.
- 4.2.4 Utilisez les touches OPEN, STOP et CLOSE pour amener l'installation à la position inférieure souhaitée.
- Attention : ne sélectionnez aucune touche canal de la télécommande.
- 4.2.5 Maintenez la touche STOP enfoncée pendant six secondes.

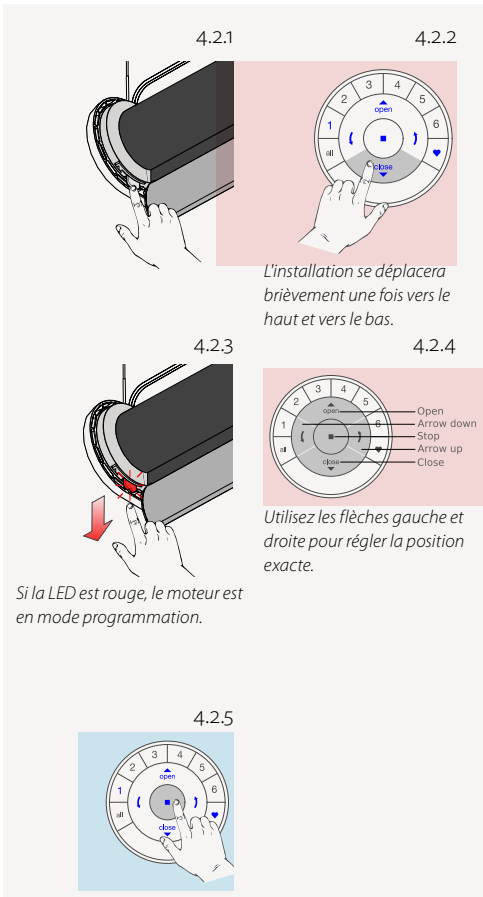

Maintenir enfoncé jusqu'à ce que les témoins lumineux de la télécommande commencent à clignoter.

Attention : 4.2.6 et 4.2.7 doivent être effectuées en trois secondes !

4.2.6 Maintenez la touche moteur enfoncée.

4.2.7 Appuyez sur la touche CLOSE.

4.2.8 Relâchez la touche moteur.

4.2.9 Si les touches de la télécommande continuent à clignoter, celle-ci est encore en mode programmation. Appuyez alors sur la touche STOP pendant six secondes afin de quitter le mode programmation.

**Remarque :** la télécommande quittera automatiquement le mode programmation après 20 secondes.

4.2.10 La butée inférieure est réglée !

Remarque : pour régler à nouveau la butée inférieure, répétez les étapes à partir de 4.2.

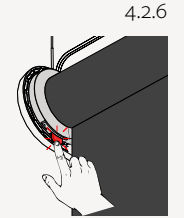

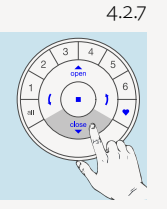

Si l'installation va vers le haut, la butée inférieure est ajustée.

4.2.9

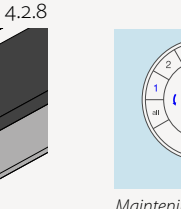

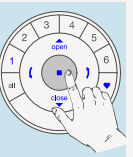

Maintenir enfoncé jusqu'à ce que les témoins lumineux de la télécommande cessent de clignoter.

4.2.10

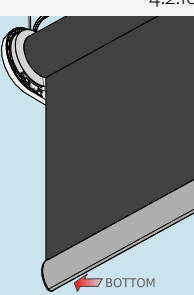

La LED s'éteint.

#### 4.3 Réinitialiser les butées

La procédure suivante supprime tous les réglages de butées dans la mémoire du moteur. Elle ne supprime ni l'ID réseau ni l'attribution du canal. À cause de la réinitialisation des butées, ni la télécommande PowerView<sup>®</sup> ni l'application ne pourra guider un dispositif pare-soleil tant que celui-ci n'aura pas été reprogrammé.

**Remarque :** les étapes suivantes peuvent être omises quand le moteur est connecté pour la première fois au moment d'être d'être sorti de l'emballage. Pour confirmer qu'aucune butée n'est réglée, l'installation se déplacera brièvement deux fois vers le haut et vers le bas dès qu'elle recevra un signal de Powerview® (par ex. confirmation de la touche moteur).

- 4.3.1 Enlever le moteur (le câble d'alimentation) du branchement électrique ou du bloc-batterie et attendre 20 secondes.
- 4.3.2 Maintenez la touche moteur enfoncée
- 4.3.3 Rebranchez le moteur au raccordement électrique, tout en maintenant la touche moteur enfoncée.
- 4.3.4 Maintenez la touche moteur enfoncée jusqu'à ce que l'installation se déplace brièvement une fois vers le haut et vers le bas.
- 4.3.5 Relâchez la touche moteur. Les butées sont maintenant effacées.

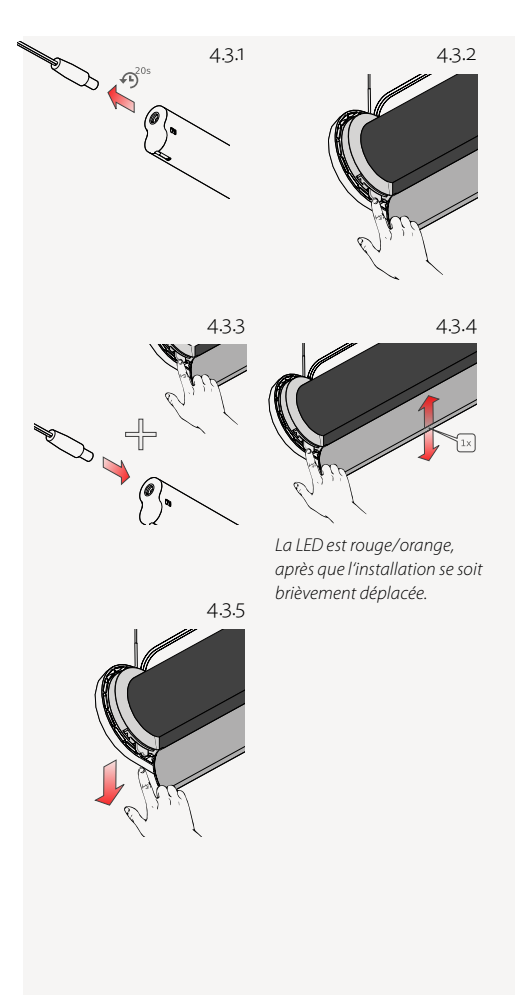

# 5. STORE DOUBLE, DÉFINIR LA POSITION DES LAMES POUR UNE « VUE DÉGAGÉE »

Si les butées du store double ont été correctement programmées, la position des lames « vue dégagée » peut être programmée à partir de la butée inférieure avec les touches fléchées de la télécommande.

Attention : les butées doivent déja être réglées.

- 5.1 Cherchez la touche moteur sur votre installation.
- 5.2 Appuyez sur la touche canal souhaitée.
- 5.3 Appuyez sur la touche CLOSE pour amener l'installation dans la butée inférieure.
- 5.4 Définissez la position « vue dégagée » en utilisant les touches fléchées et finalement la touche Stop.

Attention : ne définissez aucune touche de canal (1 – 6) de la télécommande !

5.5 Maintenez la touche STOP enfoncée pendant six secondes.

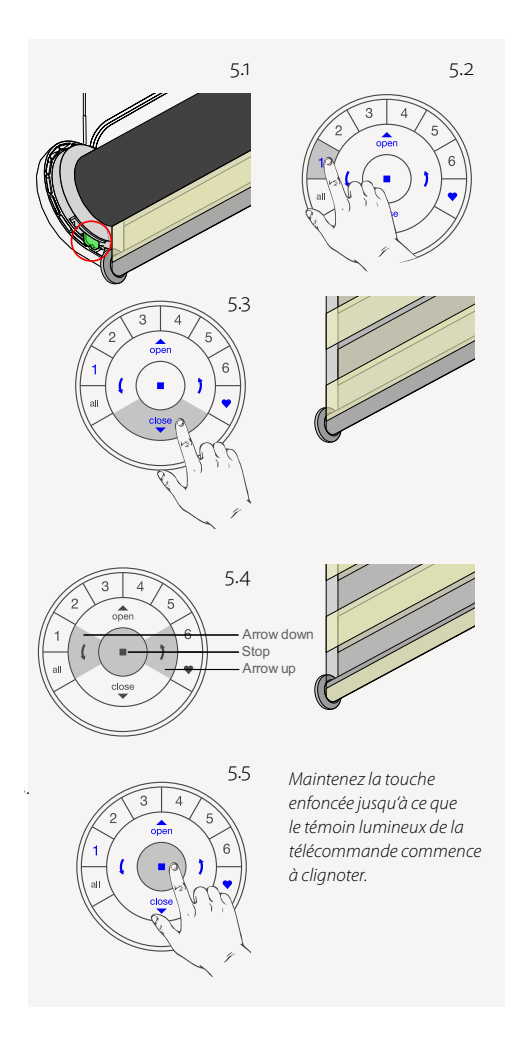

Attention : les deux étapes suivantes doivent être effectuées en trois secondes !

5.6 Maintenez la touche moteur enfoncée.

5.7 Appuyez sur la flèche de droite.

5.8 Relâchez la touche moteur.

- 5.9 Si les touches de la télécommande continuent à clignoter, celle-ci est encore en mode programmation. Appuyez alors sur la touche STOP pendant six secondes afin de quitter le mode programmation.
- **Remarque :** la télécommande quittera automatiquement le mode programmation après 20 secondes.
- 5.10 La position « vue dégagée » est maintenant réglée !

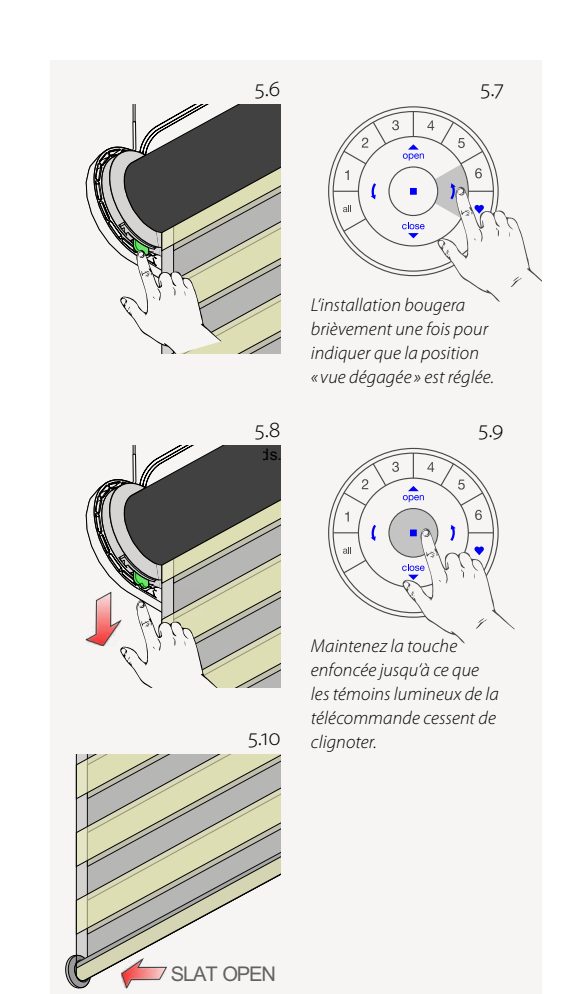

### 6. EFFACER LA POSITION « VUE DÉGAGÉE »

Si la position «vue dégagée » du store double n'est pas correctement réglée ou si vous en souhaitez une nouvelle, celle-ci peut être effacée et reprogrammée.

- 6.1 Cherchez la touche moteur sur votre installation.
- 6.2 Appuyez sur la touche canal souhaitée.
- 6.3 Utilisez les touches OPEN, STOP et CLOSE ainsi que les touches fléchées pour amener l'installation à la position « vue dégagée » souhaitée.
- 6.4 Si les touches de la télécommande continuent à clignoter, celle-ci est encore en mode programmation. Appuyez alors sur la touche STOP pendant six secondes afin de quitter le mode programmation.

Attention : ne définissez aucune touche de canal (1 - 6) de la télécommande !

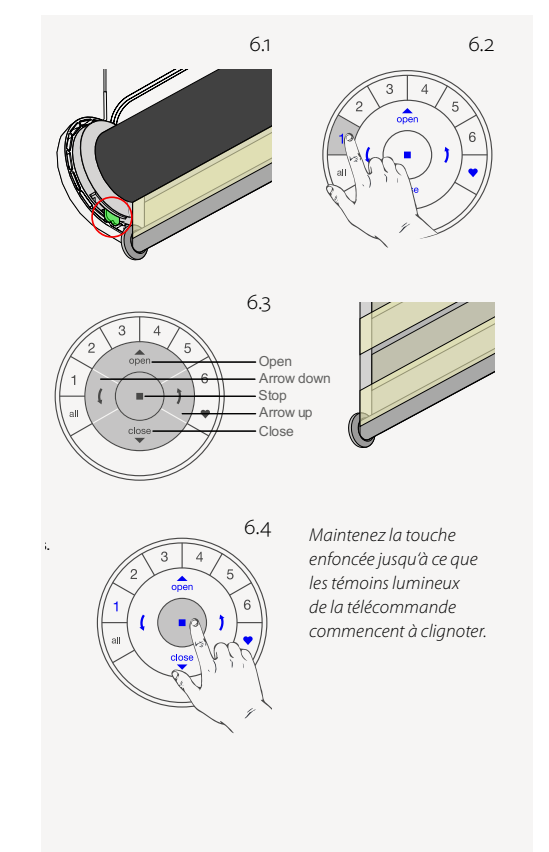

Attention : les deux étapes suivantes doivent être effectuées en moins de trois secondes !

6.5 Maintenez la touche moteur enfoncée.

6.6 Appuyez sur la flèche gauche.

6.7 Relâchez la touche moteur.

- 6.8 Si les touches de la télécommande continuent à clignoter, celle-ci est encore en mode programmation. Appuyez alors sur la touche STOP pendant six secondes afin de quitter le mode programmation.
- **Remarque :** la télécommande quittera automatiquement le mode programmation après 20 secondes.
- 6.9 La position « vue dégagée » est maintenant effacée. Suivez maintenant le point 5 pour reprogrammer le réglage.

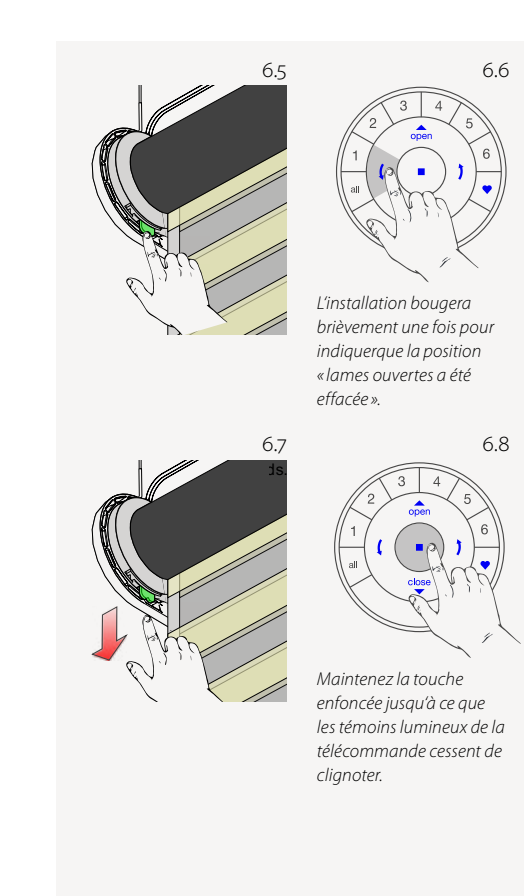

# 7. RÉINITIALISER LE RÉSEAU

La procédure suivante supprime toutes les données réseau qui sont enregistrées dans le moteur, y compris l'ID réseau et l'attribution du canal. Mais les butées ne sont pas supprimées par cette procédure. À cause de la réinitialisation des butées, la télécommande PowerView®, ou l'application, ne pourra pas guider un dispositif pare-soleil tant que celui-ci n'aura pas été reprogrammé.

- 7.1 Maintenez la touche moteur enfoncée pendant 12 secondes.
- 7.2 Relâchez la touche moteur après le deuxième bref déplacement de l'installation. L'ID réseau et l'attribution du canal sont effacés.

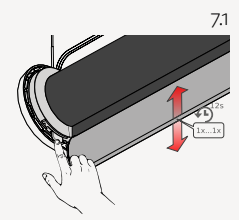

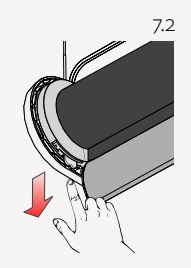

## 8. TÉMOIN LUMINEUX MOTEUR LED

Le témoin lumineux moteur indique l'état du moteur. Le témoin lumineux peut être ROUGE ORANGE ou VERT. Vous trouvez ici un aperçu des combinaisons possibles.

### La LED clignote après la mise en marche

Démarrage/Redémarrage

Type d'installation : store rouleau

Type d'installation : store double

#### La LED clignote après la réinitialisation

Réinitialiser les butéesn (Réglage d'usine) voir chapitre 1.

Réinitialiser le réseau au moyen de la touche moteur Type d'installation : Store rouleau

Réinitialiser le réseau au moyen de la touche moteur, Type d'installation : Store double

#### La LED clignote pendant l'alimentation par batterie

Batterie faible (< 11 V). L'installation bougera lentement et pourra seulement être déplacée vers le haut.

Batterie extrêmement faible(< 8,5 V). L'installation ne bougera plus, absolument changer la batterie.

#### Autres signes clignotants

La tension maximale du moteurest atteinte, par ex. lorsque l'installation est coincée par un obstacle.

(en continu)

Le moteur est en mode programmation (lors du réglage des butées)

# STORE ROULEAU 230 V

**Attention :** Les installations dans la plage de 230 V doivent être effectuées uniquement par un personnel spécialisé et formé. Mettre sous tension seulement après que tous les travaux de montage sont terminés.

# **1. RÉGLAGE D'USINE**

Dans leur état de livraison, la télécommande et le hub ne sont pas connectés. Les butées et le moteur sont déjà préréglés en usine sur le produit livré.

# 2. CONNECTER UNE TÉLÉCOMMANDE AVEC UNE INSTALLATION DE PROTECTION SOLAIRE

Grâce à une télécommande PowerView<sup>®</sup>, vous pouvez utiliser jusqu'à six canaux individuels d'installations (touches 1 – 6 dans la partie haute de la télécommande). Les instructions suivantes permettent d'associer une installation à un canal.

Attention : les étapes 2.4 et 2.5 doivent être effectuées en moins de trois secondes !

2.1 Cherchez la touche moteur sur votre installation.

2.2 Restez appuyé sur la touche STOP de la télécommande pendant quatre secondes.

2.3 Appuyez sur la touche du canal souhaité.

2.4 Restez appuyé sur la touche moteur.

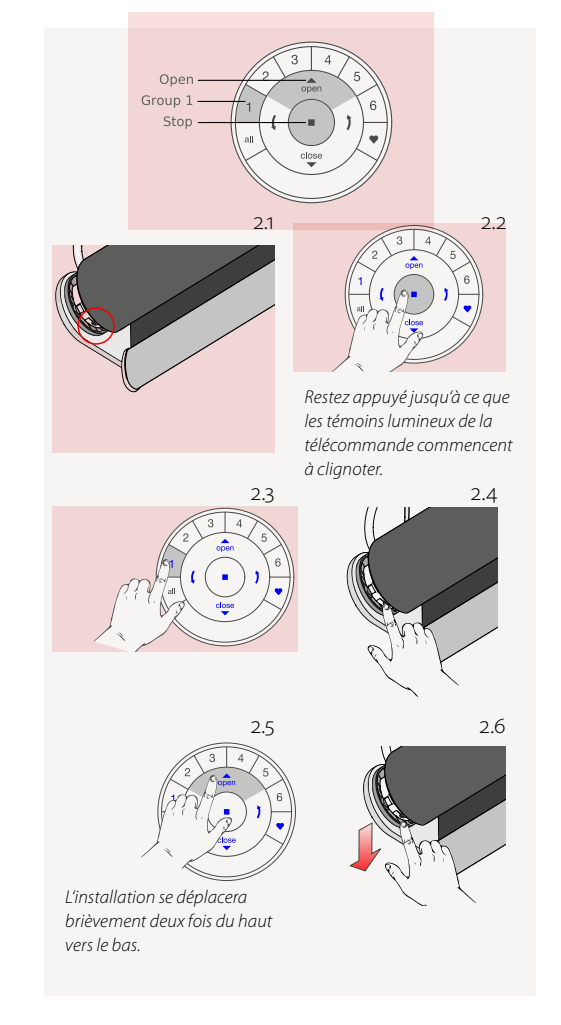

2.5 Appuyez sur la touche OPEN.

2.6 Relâchez la touche moteur.

- 2.7 L'installation se déplacera deux fois du haut vers le bas pour indiquer qu'elle a été associée à la touche du canal souhaité.
- 2.8 Si les touches de la télécommande continuent à clignoter, celle-ci est encore en mode programmation. Restez appuyé alors sur la touche STOP pendant quatre secondes afin de quitter le mode programmation.

**Remarque :** la télécommande quittera automatiquement le mode programmation après 20 secondes

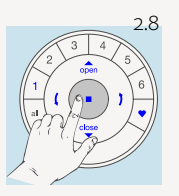

Restez appuyé sur la touche jusqu'à ce que les témoins lumineux de la télécommande cessent de clignoter.

# 3. VÉRIFIER ET CHANGER LE SENS DE MARCHE

**Attention :** le changement du sens de marche est uniquement possible quand le moteur est connecté pour la première fois ou quand les butées ont été réinitialisées. Avant de programmer les butées, le sens de marche doit être vérifié et, si nécessaire, corrigé. Si les butées sont déjà réglées et le sens de marche doit être changé, il faut toujours réinitialiser les butées avant de continuer.

#### 3.1 Changer le sens de marche

Attention : les étapes 3.1.1 et 3.1.2 doivent être effectuées en trois secondes !

- 3.1.1 Restez appuyé sur la touche moteur.
- 3.1.2 Appuyez sur la touche STOP de la télécommande.

Remarque : assurez-vous qu'aucun canal n'a été sélectionné sur la télécommande.

- 3.1.3 Relâchez la touche moteur.
- **Remarque :** si les butées sont déjà réglées, l'installation ne se déplacera pas pour indiquer que le sens de marche n'a pas changé. Vérifiez si aucun canal n'est sélectionné, réinitialisez les butées et essayez à nouveau.

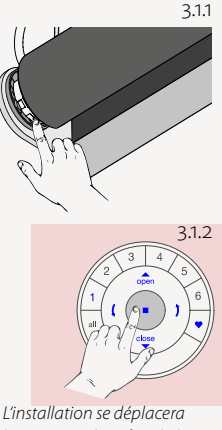

L'installation se déplacera brièvement deux fois du haut vers le bas pour indiquer que le sens de marche a été changé.

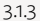

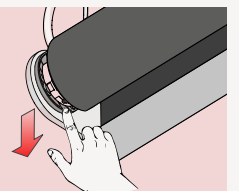

### 3.2 Vérifier et confirmer le sens de marche

**Attention :** les étapes 3.2.1 et 3.2.2 doivent être effectuées directement l'une après l'autre, pour éviter un dommage mécanique.

3.2.1 Appuyez sur la touche fléchée gauche pour vérifier le sens de marche.

3.2.2 A) Si l'installation se déplace vers le haut, le sens de marche n'est pas correct. Appuyez immédiatement sur la touche STOP et répétez les étapes 3.1.1 à 3.1.3.
B) Si l'installation se déplace vers le bas, le sens de marche est correct. Appuyez sur la touche STOP et continuez avec l'étape 4.1.4. 3.2.2 A

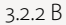

3.2.1

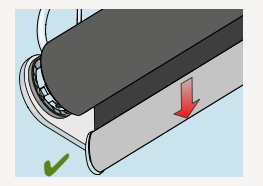

# **4. RÉGLER LES BUTÉES**

En principe, que vous commenciez par la butée supérieure ou par la butée inférieure ne fait aucune différence. Dans cette notice, nous commencerons par la butée supérieure.

*Remarque :* Il est important que le tissu soit bien enroulé autour du tube du store rouleau.

### 4.1 Butée supérieure

- 4.1.1 Déplacez l'installation à la butée supérieure souhaitée avec la touche moteur.
- 4.1.2 Utilisez les touches OPEN, STOP et CLOSE pour un réglage précis de la butée supérieure.
- 4.1.3 Restez appuyé sur la touche STOP pendant six secondes.

Attention : ne sélectionnez aucune touche de canal sur la télécommande

- 4.1.4 Restez appuyé sur la touche moteur.
- 4.1.5 Appuyez sur la touche OPEN.

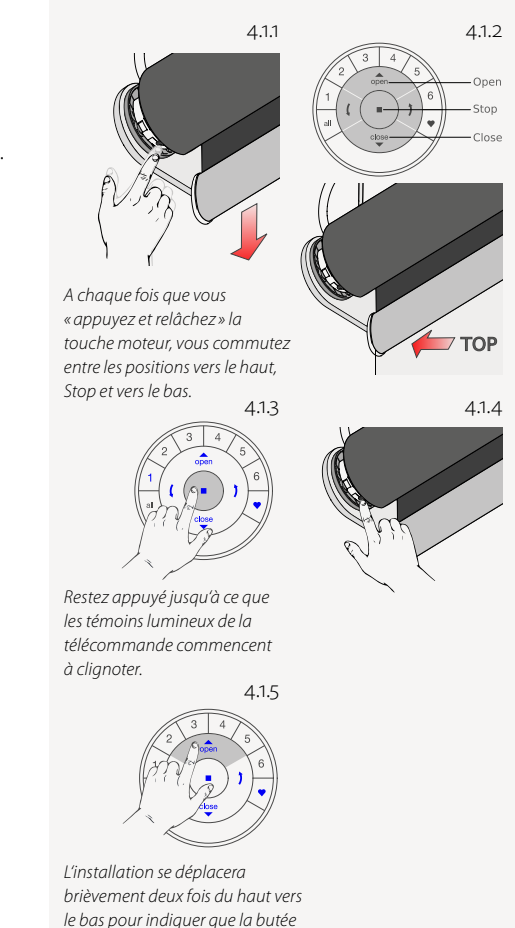

est réglée.

Attention : 4.1.6 et 4.1.7 doivent être effectuées en trois secondes !

*Remarque :* la télécommande quittera automatiquement le mode programmation après 20 secondes.

4.1.6 Relâchez la touche moteur.

4.1.7 Si les touches de la télécommande continuent à clignoter, celle-ci est encore en mode programmation. Restez appuyé alors sur la touche STOP pendant six secondes afin de quitter le mode programmation.

4.1.8 La butée supérieure est réglée !

**Remarque :** pour régler à nouveau la butée supérieure, répétez les étapes à partir de 4.1.

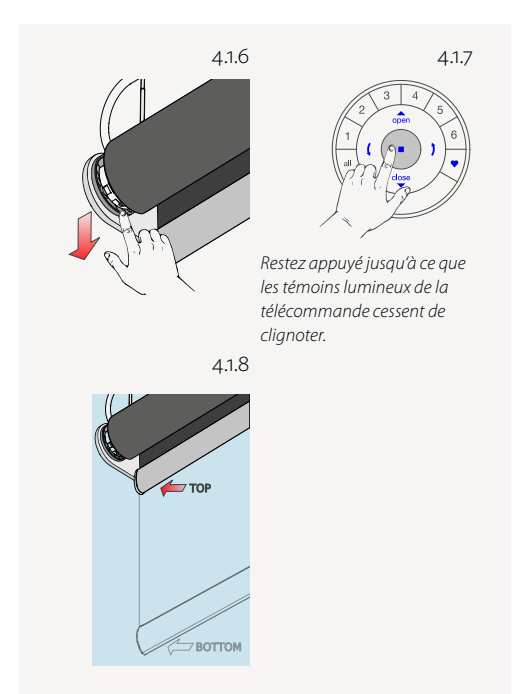

#### 4.2 Butée inférieure

4.2.1 Déplacez l'installation à la butée inférieure souhaitée avec la touche moteur.

- 4.2.2 Utilisez les touches OPEN, STOP et CLOSE pour un réglage précis de la butée inférieure.
- 4.2.3 Restez appuyé sur la touche STOP pendant six secondes.

Attention : ne sélectionnez aucune touche de canal sur la télécommande.

4.2.4 Restez appuyé sur la touche moteur.

4.2.5 Appuyez sur la touche CLOSE

Attention : 4.2.6 et 4.2.7 doivent être effectuées en trois secondes !

*Remarque :* la télécommande quittera automatiquement le mode programmation après 20 secondes.

4.2.6 Relâchez la touche moteur.

- 4.2.7 Si les touches de la télécommande continuent à clignoter, celle-ci est encore en mode programmation. Restez appuyé alors sur la touche STOP pendant six secondes afin de quitter le mode programmation.
- 4.2.8 La butée inférieure est réglée !

Remarque : pour régler à nouveau la butée inférieure, répétez les étapes à partir de 4.2.

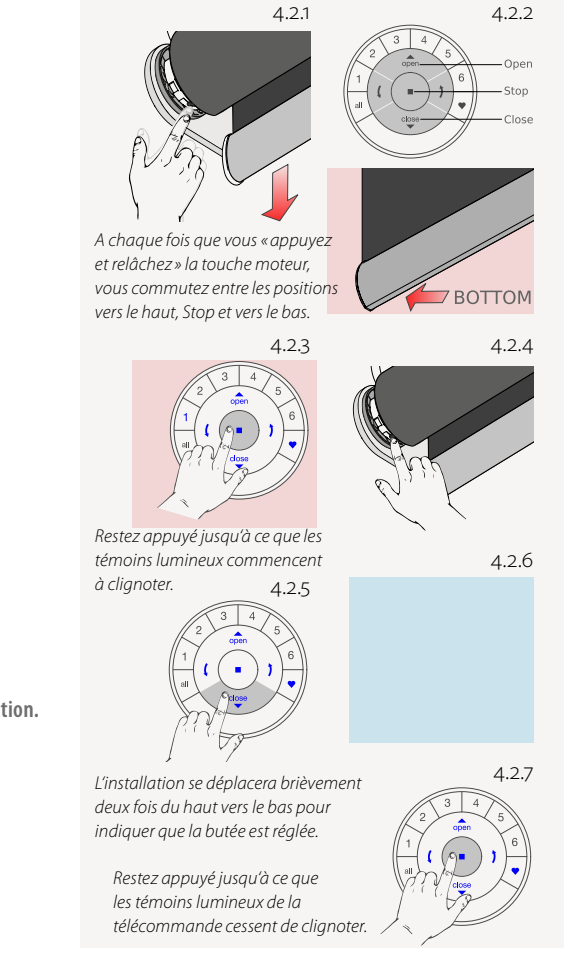

# **5. RÉINITIALISER LES BUTÉES**

### 5.1 Réinitialiser la butée supérieure

5.1.1 Assurez-vous qu'aucun canal n'a été sélectionné sur la télécommande.

Attention : 5.1.2 et 5.1.3 doivent être effectuées en trois secondes !

- 5.1.2 Restez appuyé sur la touche moteur
- 5.1.3 Appuyez sur la touche OPEN.
- 5.1.4 Relâchez la touche moteur. La butée supérieure est maintenant supprimée.

### 5.2 Réinitialiser la butée inférieure

5.2.1 Assurez-vous qu'aucun canal n'a été sélectionné sur la télécommande.

Attention : 5.2.2 et 5.2.3 doivent être effectuées en trois secondes !

- 5.2.2 Restez appuyé la touche moteur
- 5.2.3 Appuyez sur la touche CLOSE.
- 5.2.4 Relâchez la touche moteur.
  - La butée inférieure est maintenant supprimée

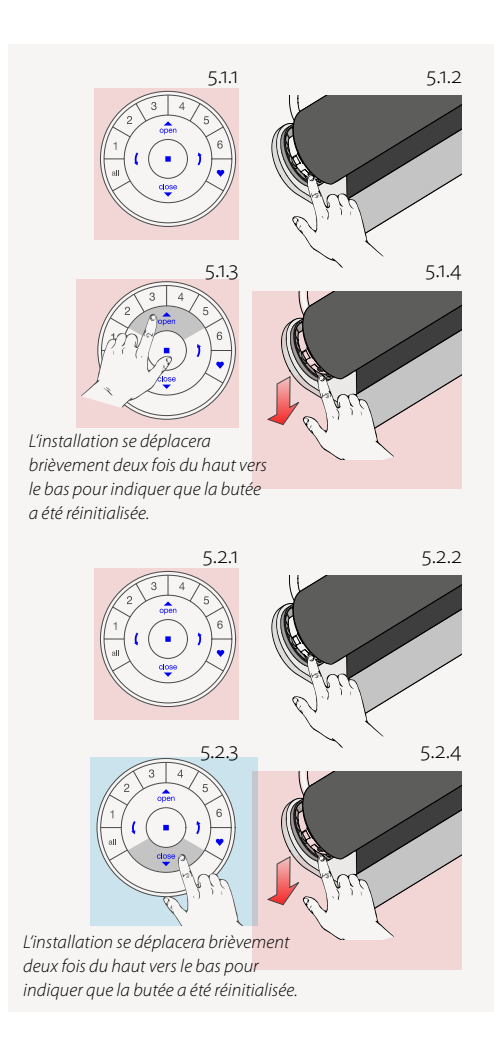

# **6. RÉINITIALISER LE RÉSEAU**

La procédure suivante supprime toutes les données du réseau qui sont enregistrées dans le moteur, y compris l'ID du réseau et l'attribution du canal. Mais les butées ne sont pas supprimées par cette procédure. À cause de la réinitialisation des données du réseau, la télécommande PowerView® ou l'application ne pourra piloter aucune installation de protection solaire tant qu'elle n'aura pas été à nouveau programmée.

6.1 Restez appuyé sur la touche moteur pendant 12 secondes.

6.2 Relâchez la touche moteur après le deuxième bref déplacement de l'installation. L'ID du réseau et l'attribution du canal sont effacés.

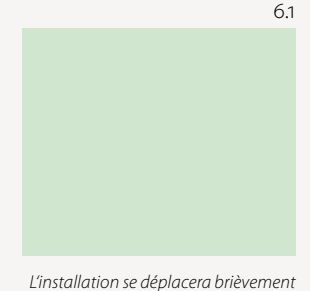

L'installation se déplacera brièvement une fois après six secondes et une deuxième fois après 12 secondes.

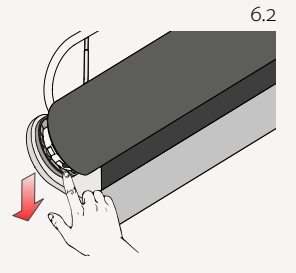

# STORE PLISSÉ ET DUETTE®

# **1. RÉGLAGE D'USINE**

Dans l'état de livraison, la télécommande et le dispositif de levage sont connectés. Les butées et le moteur sont déjà réglés en usine pour le produit livré. Si avant une reprogrammation le réglage du moteur est inconnu, effectuez les étapes suivantes.

#### 1.1 Vérification du type de moteur

Le moteur peut être programmé pour un installation à suspension libre : Plissée, à suspension libre ou Duette<sup>®</sup>, à suspension libre. En outre, le moteur peut être programmé pour des installations tendues : Plissée, tendu ou Duette<sup>®</sup>, tendu.

#### Attention : Il est important de choisir le bon type de moteur !

Le comportement de l'installation est différent pour chaque type de moteur. Pour que l'application PowerView<sup>®</sup> puisse correctement reconnaître l'installation, le type adéquat de moteur est nécessaire. Pour connaître le type de moteur configuré, observez la séquence lumineuse de la LED après la mise en marche de l'installation.

- 1.1.1 Mettez le moteur en marche en connectant le câble d'alimentation au bloc-batterie ou au raccordement au réseau.
- 1.1.2 Lors de la connexion, soyez aussitôt attentif à la séquence des témoins lumineux LED de la touche moteur.

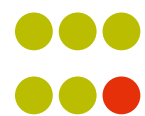

Plissée, à suspension libre

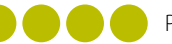

Plissée, tendu

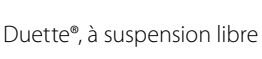

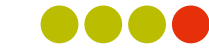

Duette®, tendu

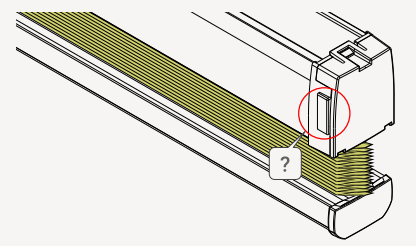

1.1.1

1.1.2
#### 2. CONNECTER UNE TÉLÉCOMMANDE À UN DISPOSITIF PARE-SOLEIL

Avec une télécommande PowerView<sup>®</sup>, jusqu'à six groupes individuels peuvent être utilisés par l'installation (touches 1 – 6 dans la partie supérieure de la télécommande). Les instructions suivantes attribuent une installation à un groupe.

Attention : les étapes 2.4 et 2.5 doivent être effectuées en moins de trois secondes !

- 2.1 Cherchez la touche moteur sur votre installation.
- 2.2 Maintenez la touche STOP de la télécommande enfoncée pendant 6 secondes.
- 2.3 Appuyez sur la touche canal souhaitée.
- 2.4 Maintenez la touche moteur enfoncée.
- 2.5 Appuyez sur la touche OPEN.
- 2.6 Relâchez la touche moteur.
- 2.7 Si les touches de la télécommande continuent à clignoter, celle-ci est encore en mode programmation. Appuyez alors sur la touche STOP pendant six secondes afin de quitter le mode programmation.

**Remarque :** la télécommande quittera automatiquement le mode programmation après 20 secondes.

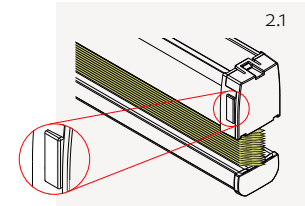

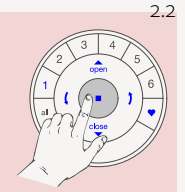

Maintenir enfoncé jusqu'à ce que les témoins lumineux de la télécommande commencent à clignoter.

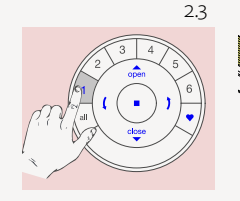

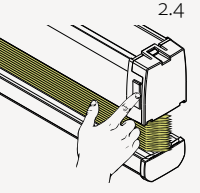

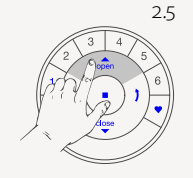

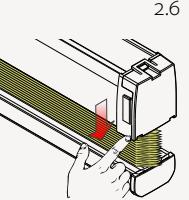

L'installation se déplacera brièvement une fois vers le haut et vers le bas.

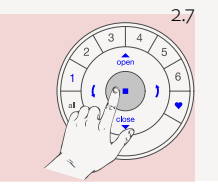

Maintenez la touche enfoncée jusqu'à ce que les témoins lumineux de la télécommande cessent de clignoter.

#### 3. VÉRIFIER LE SENS DE MARCHE

**Attention :** la modification du sens de marche est uniquement possible quand le moteur est connecté pour la première fois ou quand les butées ont été réinitialisées. Avant de programmer les butées, le sens de marche doit être vérifié et, si nécessaire, corrigé. Si les butée sont déjà réglées et que le sens de marche doit être modifié, il faut toujours les réinitialiser avant de continuer.

#### 3.1 Mettre le moteur en mode programmation

Attention : les étapes 3.1.1 et 3.1.2 doivent être effectuées en trois secondes !

3.1.1 Maintenez la touche moteur enfoncée

3.1.2 Appuyez sur la touche OPEN de la télécommande.

Remarque : assurez-vous que le canal souhaité est sélectionné sur la télécommande.

3.1.3 Relâchez la touche moteur.

#### 3.2 Vérifier et confirmer

- 3.2.1 Appuyez sur la touche fléchée gauche pour vérifier le sens de marche.
- 3.2.2 A) Au cas où l'installation se déplace vers le haut, appuyez immédiatement sur la touche STOP.
  B) Au cas où l'installation se déplace vers le bas, appuyez sur la touche STOP et continuez avec l'étape 4.1.4.
- 3.2.3 Maintenez la touche moteur enfoncée pendant une seconde pour modifier le sens de marche.
- 3.2.4 Continuez avec l'étape 4.1.4

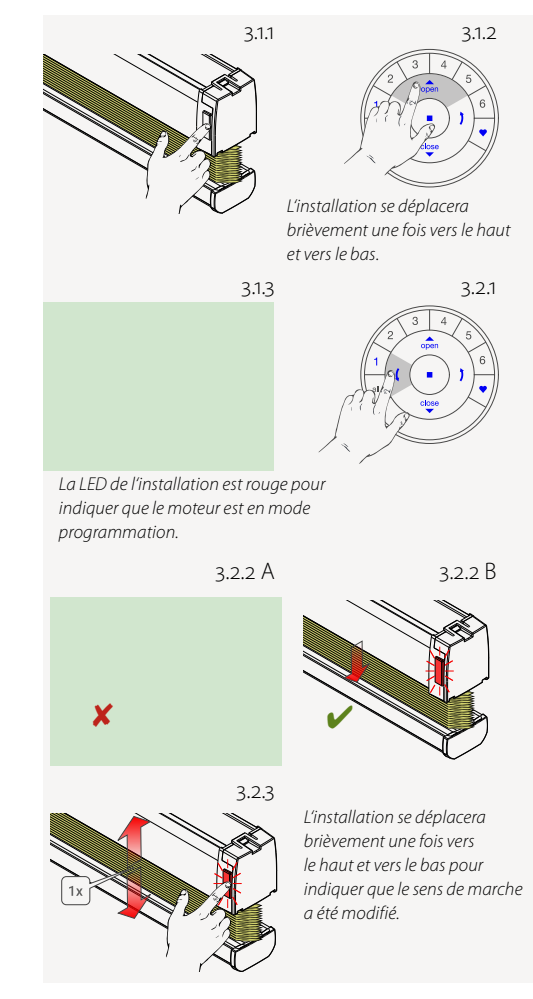

#### **4. RÉGLER LES BUTÉES**

En principe, que vous commenciez par la butée supérieure ou par la butée inférieure ne fait aucune différence. Dans ce manuel, nous commençons par la butée supérieure.

#### 4.1 Butée supérieure

- 4.1.1 Maintenez la touche moteur enfoncée
- 4.1.2 Appuyez sur la touche OPEN

**Remarque :** assurez-vous que le canal souhaité a été sélectionné sur la télécommande.

4.1.3 Relâchez la touche moteur.

- 4.1.4 Utilisez les touches OPEN, STOP et CLOSE pour amener l'installation environ 20 cm en dessous du rail supérieur.
- 4.1.5 Utilisez la touche OPEN pour faire monter l'installation jusqu'au rail supérieur. Le moteur s'arrêtera dès que l'installation entrera en contact avec le rail supérieur.
- 4.1.6 À l'aide des touches OPEN, STOP et CLOSE, amenez l'installation dans la butée supérieure souhaitée.

Attention : ne sélectionnez aucune touche canal de la télécommande.

4.1.7 Maintenez la touche STOP enfoncée pendant six secondes.

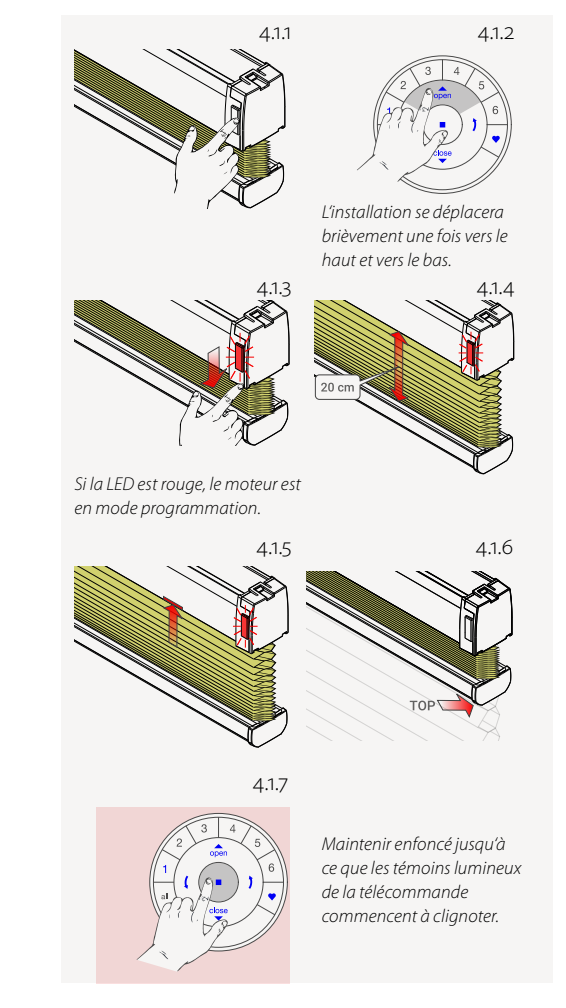

Attention : 4.1.8 et 4.1.9 doivent être effectuées en trois secondes !

**Remarque :** la télécommande quittera automatiquement le mode programmation après 20 secondes.

4.1.8 Maintenez la touche moteur enfoncée.

4.1.9 Appuyez simultanément sur la touche OPEN.

4.1.10 Relâchez la touche moteur.

4.1.11 Si les touches de la télécommande continuent à clignoter, celle-ci est encore en mode programmation. Appuyez alors sur la touche STOP pendant six secondes afin de quitter le mode programmation.

4.1.12 La butée supérieure est réglée !

Remarque : pour régler à nouveau la butée supérieure, répétez les étapes à partir de 4.1.

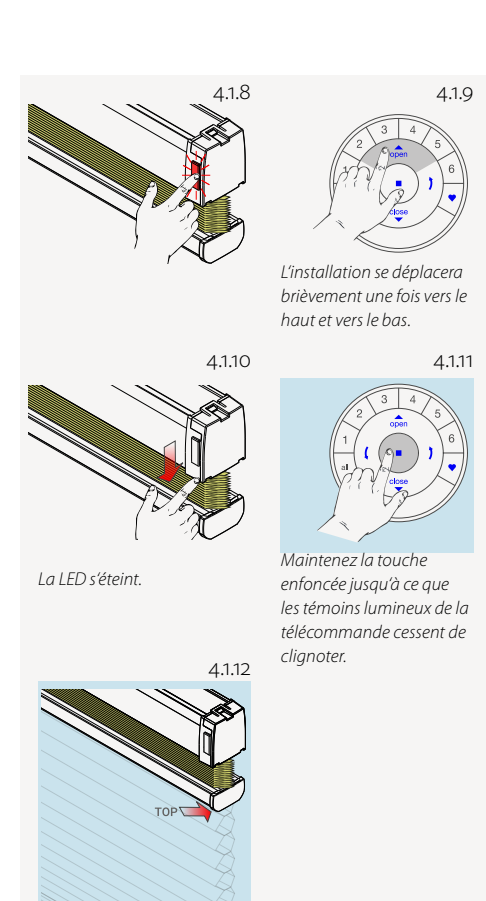

BOTTOM

#### 4.2 Butée inférieure

Remarque : assurez-vous que le canal souhaité a été sélectionné sur la télécommande.

- 4.2.1 Maintenez la touche moteur enfoncée.
- 4.2.2 Appuyez simultanément sur la touche CLOSE de la télécommande.
- 4.2.3 Relâchez la touche moteur.
- 4.2.4 Utilisez les touches OPEN, STOP et CLOSE pour amener l'installation à la position inférieure souhaitée.
- Attention : ne sélectionnez aucune touche canal de la télécommande !
- 4.2.5 Maintenez la touche STOP enfoncée pendant six secondes.
- Attention : 4.2.6 et 4.2.7 doivent être effectuées en moins de trois secondes !
- 4.2.6 Maintenez la touche moteur enfoncée
- 4.2.7 Appuyez sur la touche CLOSE.

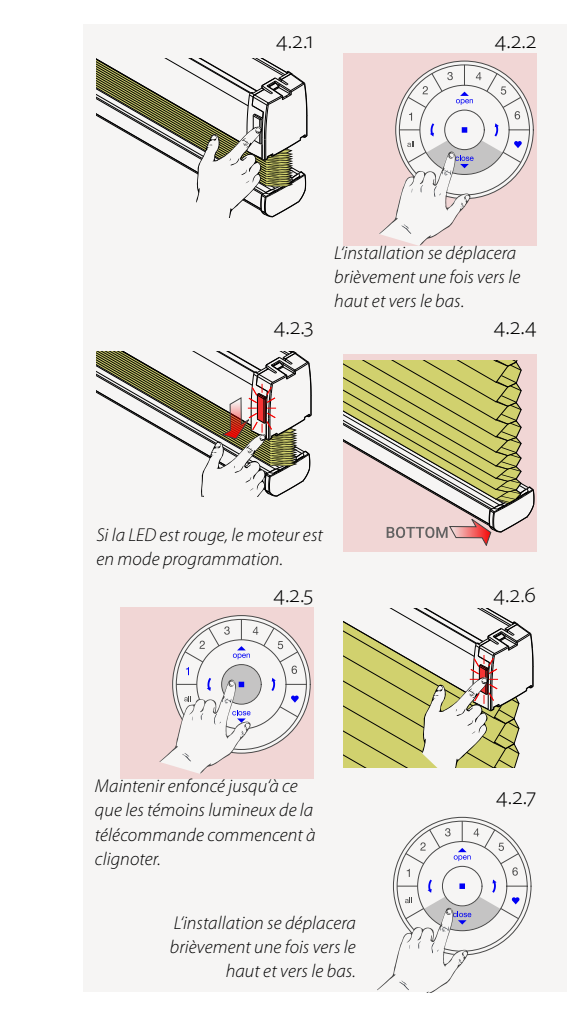

4.2.8 Relâchez la touche moteur.

4.2.9 Si les touches de la télécommande continuent à clignoter, celle-ci est encore en mode programmation. Appuyez alors sur la touche STOP pendant six secondes afin de quitter le mode programmation.

**Remarque :** la télécommande quittera automatiquement le mode programmation après 20 secondes.

4.2.10 La butée inférieure est réglée !

Remarque : pour régler à nouveau la butée inférieure, répétez les étapes à partir de 4.2.

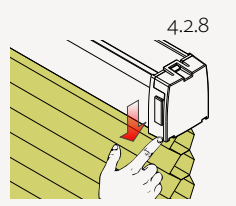

La LED s'éteint.

Maintenez la touche enfoncée jusqu'à ce que les témoins lumineux de la télécommande cessent de clignoter.

4.2.10

4.2.9

#### 4.3 Réinitialiser les butées

La procédure suivante supprime tous les réglages de butées dans la mémoire du moteur. Elle ne supprime ni l'ID réseau ni l'attribution du canal. À cause de la réinitialisation des butées, la télécommande PowerView<sup>®</sup>, ou l'application, ne pourra pas guider un dispositif pare-soleil tant que celui-ci n'aura pas été reprogrammé.

- 4.3.1 Enlever le moteur (le câble d'alimentation) du branchement électrique ou du bloc-batterie et attendre 20 secondes.
- 4.3.2 Maintenez la touche moteur enfoncée
- 4.3.3 Rebranchez le moteur au raccordement électrique, tout en maintenant la touche moteur enfoncée.
- 4.3.4 Maintenez la touche moteur enfoncée jusqu'à ce que l'installation se déplace une fois brièvement vers le haut et vers le bas.
- 4.3.5 Relâchez la touche moteur. Les butées sont maintenant effacées.

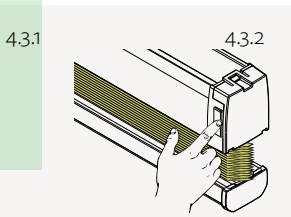

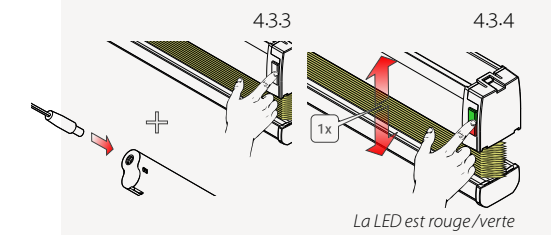

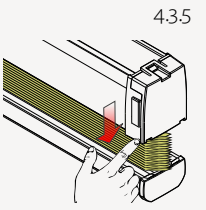

#### **5. RÉINITIALISER LE RÉSEAU**

La procédure suivante supprime toutes les données réseau qui sont enregistrées dans le moteur, y compris l'ID réseau et l'attribution du canal. Mais les butées ne sont pas supprimées par cette procédure. À cause de la réinitialisation des butées, ni la télécommande PowerView® ni l'application ne pourra pas guider un dispositif pare-soleil tant que celui-ci n'aura pas été reprogrammé.

- 5.1 Maintenez la touche moteur enfoncée pendant 12 secondes.
- 5.2 Relâchez la touche moteur après le deuxième bref déplacement de l'installation. L'ID réseau et l'attribution du canal sont effacés.

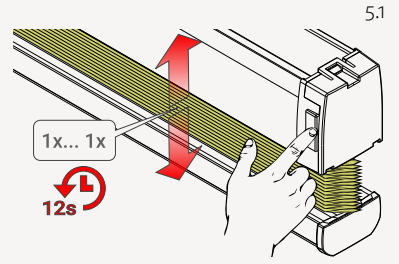

L'installation bougera brièvement une fois après six secondes et une deuxième fois après 12 secondes.

5.2

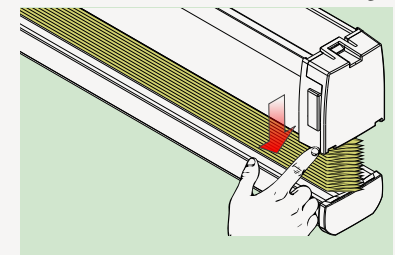

#### 6. TÉMOIN LUMINEUX MOTEUR LED

Le témoin lumineux moteur indique l'état du moteur. Le témoin lumineux peut être soit rouge soit vert. Vous trouvez ici un aperçu des combinaisons possibles.

#### La LED clignote après la mise en marche

Démarrage/Redémarrage

Type d'installation : plissée, à suspension libre

Type d'installation : Duette®, à suspension libre

Type d'installation : plissée, tendue

Type d'installation : Duette®, tendue

#### La LED clignote après la réinitialisation

Réinitialiser les butées (Réglage d'usine) voir chapitre 1.

Réinitialiser le réseau avec la touche moteur (Type d'installation : plissée, à suspension libre)

Réinitialiser le réseau avec la touche moteur (Type d'installation : Duette®, à suspension libre)

Réinitialiser le réseau avec la touche moteur (Type d'installation : plissée, tendue)

Réinitialiser le réseau avec la touche moteur, (Type d'installation : Duette®, tendue)

#### La LED clignote pendant l'alimentation par batterie

Batterie faible (< 11 V). L'installation bougera lentement et pourra seulement être déplacée vers le haut.

Batterie extrêmement faible(< 8,5 V). L'installation ne bougera plus, absolument changer la batterie.

#### Autres signes clignotants

•••••

La tension maximale du moteur est atteinte, par ex. lorsque l'installation est coincée par un obstacle.

(en continu)

Le moteur est en mode programmation (lors du réglage des butées)

#### Séquences de mouvements

Un mouvement bref (1  $\times$  vers le haut, 1  $\times$  vers le bas)

action confirmée

Deux mouvements brefs – action refusée

Aucunebutée réglée Butée inférieure invalide

Butée supérieur invalide

Trois mouvements brefs

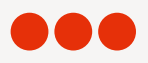

Action refusée lors du réglage de la butée supérieure : La butée ne pouvait pas être réglée parce que le rail supérieur n'était pasen contact. Voir Chapitre 4.1.5

Quatre mouvements brefs

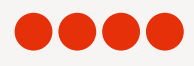

Action refusée lors duréglage des butées : hauteur de l'installation invalide

### STORE DUETTE® TOP-DOWN/BOTTOM-UP

#### 1. CONNECTER UNE TÉLÉCOMMANDE À UNE INSTALLATION DE PROTECTION SOLAIRE

Avec une télécommande PowerView<sup>®</sup>, vous pouvez utiliser jusqu'à six groupes individuels d'installations (touches 1–6 dans la partie haute de la télécommande). Les instructions suivantes permettent d'associer une installation à un groupe.

Attention : les étapes 1.3 et 1.4 doivent être effectuées en moins de trois secondes !

1.1 Restez appuyé sur la touche STOP de la télécommande pendant 6 secondes.

- 1.2 Appuyez sur la touche du canal souhaité.
- 1.3 Restez appuyé sur la touche moteur.
- 1.4 Appuyez sur la touche OPEN.
- 1.5 Relâchez la touche moteur.
- 1.6 Si les touches de la télécommande continuent à clignoter, celle-ci est encore en mode programmation. Restez appuyé alors sur la touche STOP pendant six secondes afin de quitter le mode programmation.

**Remarque :** la télécommande quittera automatiquement le mode programmation après 20 secondes

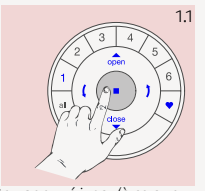

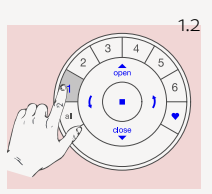

1.4

Restez appuyé jusqu'à ce que les témoins lumineux de la télécommande commencent à clignoter.

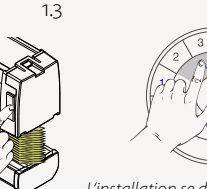

L'installation se déplacera brièvement une fois du haut vers le bas.

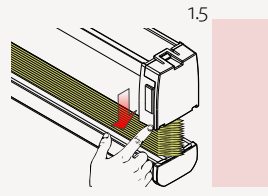

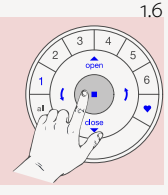

Restez appuyé sur la touche jusqu'à ce que les témoins lumineux de la télécommande cessent de clignoter.

#### 2. CALIBRAGE

Le calibrage permet de déplacer l'installation plusieurs fois du haut vers le bas pour déterminer les butées.

2.1 Restez appuyé sur la touche moteur pendant environ six secondes.

2.2 Relâchez la touche moteur.

2.3 Les rails supérieur et inférieur s'arrêtent le plus bas possible.

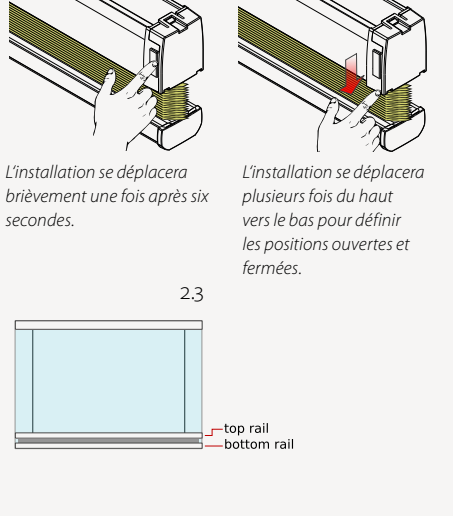

2.1

2.2

#### 3. DÉPLACER/VÉRIFIER L'INSTALLATION

- 3.1 Sélectionnez le canal souhaité.
- 3.2 Appuyez sur la touche fléchée droite. Le rail supérieur se déplace le plus haut possible.
- 3.3 Appuyez sur la touche OPEN. Le rail inférieur se déplace le plus haut possible.
- 3.4 Appuyez sur la touche CLOSE. Le rail inférieur se déplace le plus bas possible.
- 3.5 Appuyez sur la touche fléchée gauche le rail supérieur se déplace le plus bas possible.

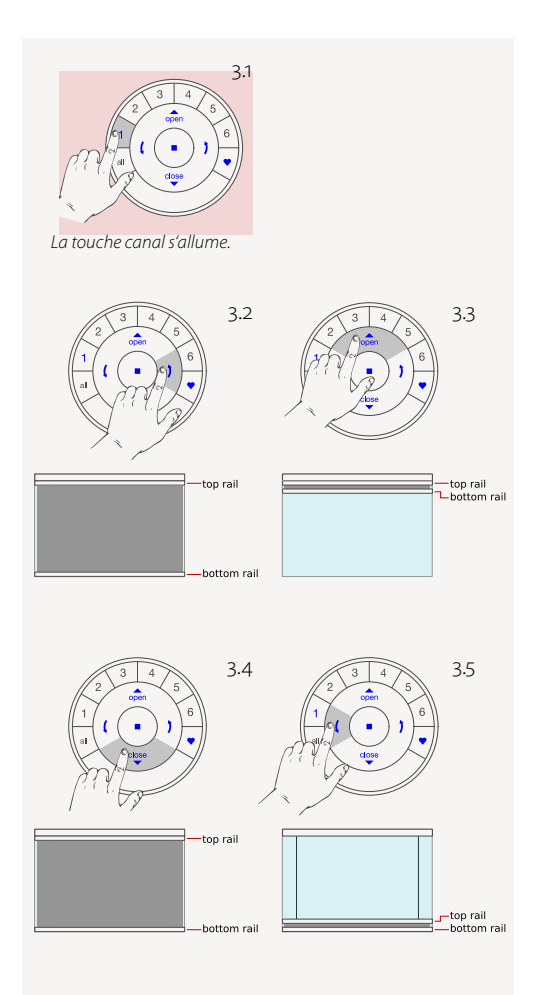

- 3.6 Appuyez d'abord sur la touche fléchée droite puis sur la touche OPEN. Les rails supérieur et inférieur se déplacent le plus haut possible.
- 3.7 L'installation est prête !

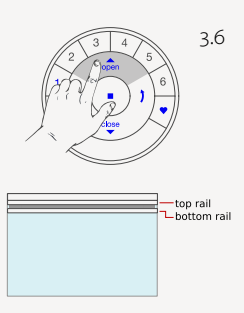

# STORE À BANDES VERTICALES

#### **1. RÉGLAGE D'USINE**

Dans leur état de livraison, la télécommande et le hub ne sont pas connectés. Les butées et le moteur sont déjà préréglés en usine sur le produit livré. Si avant une reprogrammation le réglage du moteur est inconnu, effectuez les étapes suivantes.

#### 1.1 Vérification du type de moteur

Le moteur peut être programmé comme une installation verticale avec agencement à gauche, avec agencement à droite ou avec un agencement divisé.

#### Attention : Il est important de choisir le bon type de moteur !

Le comportement de l'installation est différent pour chaque type de moteur. Pour que l'application PowerView<sup>®</sup> puisse correctement reconnaître l'installation, le bon type de moteur est nécessaire. Pour connaître le type de moteur configuré, observez la séquence lumineuse de la LED après la mise en marche de l'installation.

- 1.1.1 Mettez le moteur en marche en connectant le câble d'alimentation au bloc-batterie ou au raccordement au réseau.
- 1.1.2 Lors de la connexion, soyez aussitôt attentif à la séquence des témoins lumineux LED de la touche moteur.

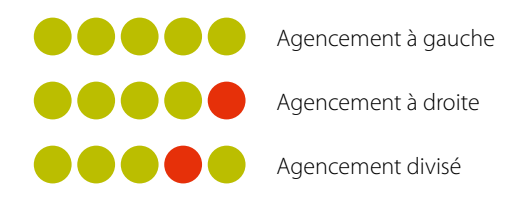

1.1.1

1.1.2

#### 2. CONNECTER UNE TÉLÉCOMMANDE À UNE INSTALLATION DE PROTECTION SOLAIRE

Avec une télécommande PowerView<sup>®</sup>, vous pouvez utiliser jusqu'à six groupes individuels d'installations (touches 1 – 6 dans la partie haute de la télécommande). Les instructions suivantes permettent d'associer une installation à un groupe.

Attention : les étapes 2.4 et 2.5 doivent être effectuées en moins de trois secondes !

- 2.1 Cherchez la touche moteur sur votre installation.
- 2.2 Restez appuyé sur la touche STOP de la télécommande pendant six secondes.
- 2.3 Appuyez sur la touche du canal souhaité.
- 2.4 Restez appuyé sur la touche moteur.
- 2.5 Appuyez sur la touche OPEN.
- 2.6 Relâchez la touche moteur.
- 2.7 Si les touches de la télécommande continuent à clignoter, celle-ci est encore en mode programmation. Restez appuyé alors sur la touche STOP pendant six secondes afin de quitter le mode programmation.

*Remarque :* la télécommande quittera automatiquement le mode programmation après 20 secondes.

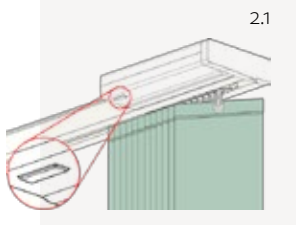

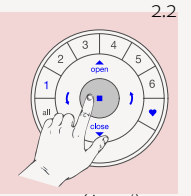

Restez appuyé jusqu'à ce que les témoins lumineux de la télécommande commencent à clignoter.

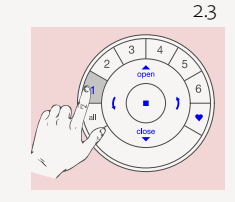

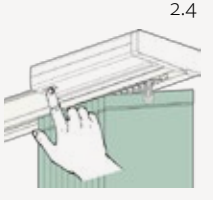

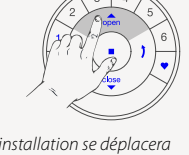

2.5

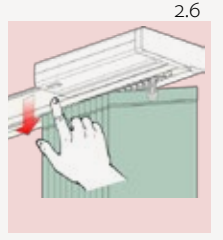

L'installation se déplacera brièvement une fois.

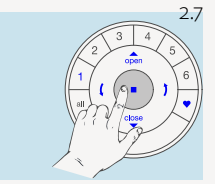

Restez appuyé sur la touche jusqu'à ce que les témoins lumineux de la télécommande cessent de clignoter.

#### Retrouvez la réponse à vos questions dans notre FAQ ainsi que plus d'informations sur **www.luxaflex.ch**

#### 3. VÉRIFIER LE SENS DE MARCHE

**Attention :** le changement du sens de marche est uniquement possible quand le moteur est connecté pour la première fois ou quand les butées ont été réinitialisées. Avant de programmer les butées, le sens de marche doit être vérifié et, si nécessaire, corrigé. Si les butées sont déjà réglées et le sens de marche doit être changé, il faut toujours réinitialiser les butées avant de continuer.

#### 3.1 Mettre le moteur en mode programmation

Attention : les étapes 3.1.1 et 3.1.2 doivent être effectuées en trois secondes !

- 3.1.1 Restez appuyé sur la touche moteur.
- 3.1.2 Appuyez sur la touche OPEN de la télécommande.

**Remarque :** assurez-vous que le canal souhaité a été sélectionné sur la télécommande.

3.1.3 Relâchez la touche moteur.

#### 3.2 Vérifier et confirmer

- 3.2.1 Appuyez sur la touche fléchée vers le bas pour vérifier le sens de marche.
- 3.2.2 A) Si l'installation est en train de prendre une position ouverte, elle s'arrêtera dès que le moteur entre en contact avec la butée mécanique de l'installation.
  - B) Si l'installation est en train de prendre une position fermée, appuyez sur la touche STOP et continuez avec l'étape 4.1.4.
- 3.2.3 Restez appuyé sur la touche moteur pendant une seconde pour modifier le sens de marche.

#### 3.2.4 Continuez avec l'étape 4.1.4

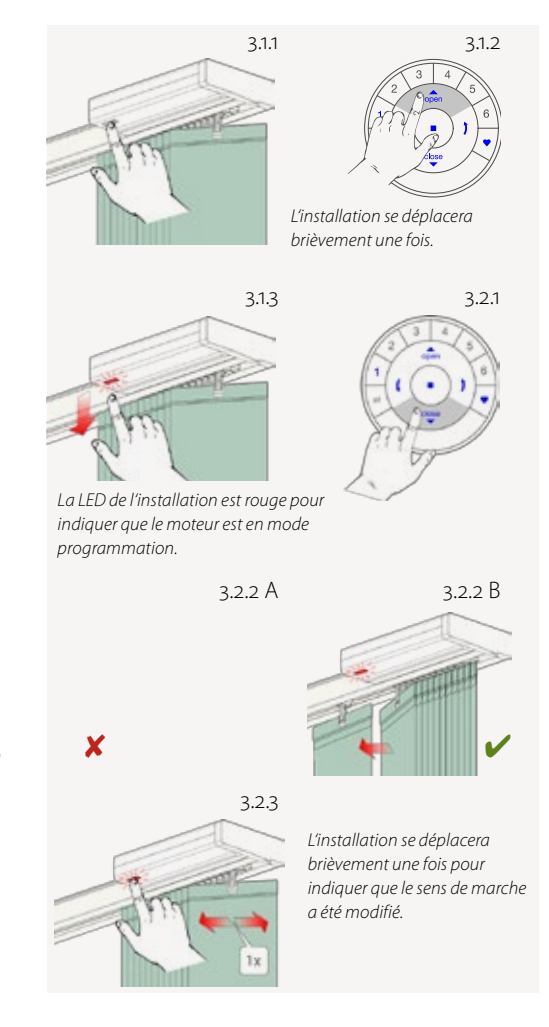

#### **4. RÉGLER LES BUTÉES**

En principe, que vous commenciez par la position finale d'ouverture ou par la position finale de fermeture ne fait aucune différence. Dans cette notice, nous commencerons par la position finale d'ouverture.

#### 4.1 Position finale d'ouverture

4.1.1 Restez appuyé sur la touche moteur.

4.1.2 Appuyez sur la touche OPEN.

**Remarque :** assurez-vous que le canal souhaité a été sélectionné sur la télécommande.

4.1.3 Relâchez la touche moteur.

- 4.1.4 Utilisez lez touches OPEN, STOP et CLOSE pour déplacer la première lame d'environ 20 cm de l'installation.
- 4.1.5 Utilisez la touche OPEN pour ouvrir l'installation. Le moteur s'arrêtera dès que l'installation entre en contact avec la butée mécanique de l'installation.

Attention : le moteur doit atteindre la fin du rail supérieur.

4.1.6 Restez appuyé sur la touche STOP pendant six secondes.

Attention : ne sélectionnez aucune touche de canal sur la télécommande.

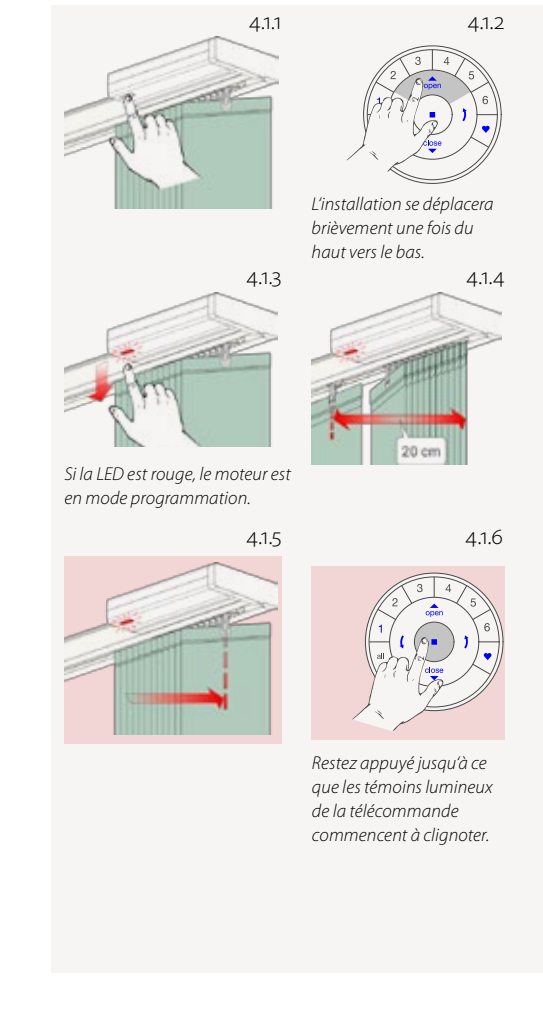

Attention : 4.1.6 et 4.1.7 doivent être effectuées en trois secondes !

*Remarque :* la télécommande quittera automatiquement le mode programmation après 20 secondes.

4.1.7 Restez appuyé sur la touche moteur.

- 4.1.8 Appuyez simultanément sur la touche OPEN.
- 4.1.9 Relâchez la touche moteur.
- 4.1.10 Si les touches de la télécommande continuent à clignoter, celle-ci est encore en mode programmation. Restez appuyé alors sur la touche STOP pendant six secondes afin de quitter le mode programmation.
- 4.1.11 La position finale d'ouverture est réglée !

Remarque : pour régler à nouveau la position finale d'ouverture, répétez les étapes à partir de 4.1

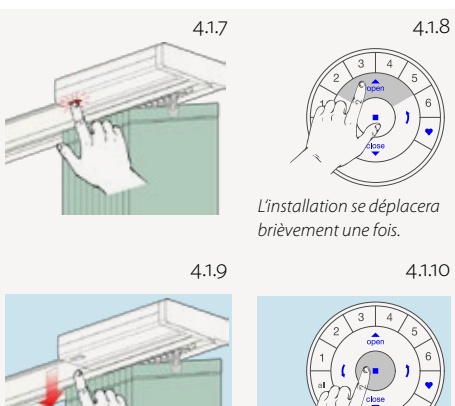

La LED s'éteint.

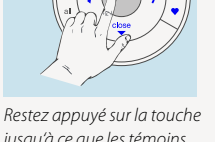

Restez appuyé sur la touche jusqu'à ce que les témoins lumineux de la télécommande cessent de clignoter.

4.1.11

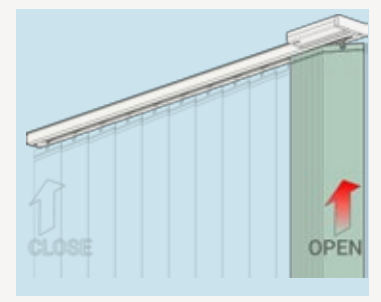

#### 4.2 Position finale de fermeture

**Remarque :** assurez-vous que le canal souhaité a été sélectionné sur la télécommande.

4.2.1 Restez appuyé sur la touche moteur.

4.2.2 Appuyez simultanément sur la touche CLOSE de la télécommande.

4.2.3 Relâchez la touche moteur.

- **Attention :** arrêtez l'installation à la position finale. Ne laissez pas l'installation atteindre la butée mécanique!
- 4.2.4 Utilisez les touches OPEN, STOP et CLOSE pour amener l'installation à la position souhaitée.

Attention : ne sélectionnez aucune touche de canal sur la télécommande !

4.2.5 Restez appuyé sur la touche STOP pendant six secondes.

Attention : 4.2.6 et 4.2.7 doivent être effectuées en trois secondes !

4.2.6 Restez appuyé sur la touche moteur.

4.2.7 Appuyez sur la touche CLOSE.

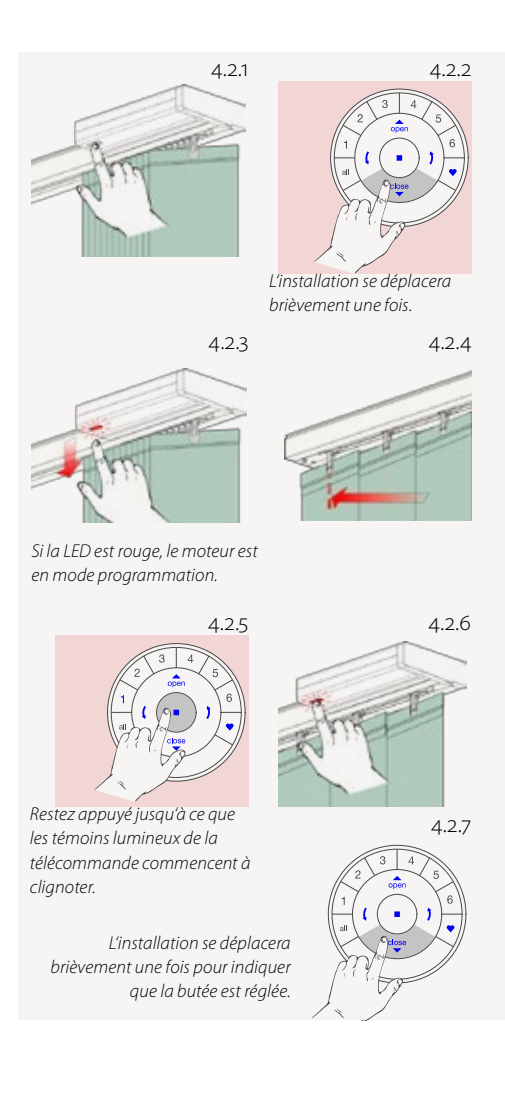

4.2.8 Relâchez la touche moteur.

4.2.9 Si les touches de la télécommande continuent à clignoter, celle-ci est encore en mode programmation. Restez appuyé alors sur la touche STOP pendant six secondes afin de quitter le mode programmation.

**Remarque :** la télécommande quittera automatiquement le mode programmation après 20 secondes.

4.2.10 La position finale de fermeture est réglée !

**Remarque :** pour régler à nouveau la position finale de fermeture, répétez les étapes à partir de 4.2.

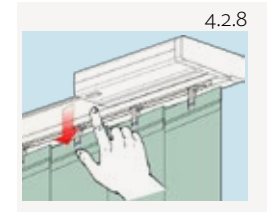

4.2.9

La LED s'éteint.

Restez appuyé sur la touche jusqu'à ce que les témoins lumineux de la télécommande cessent de clignoter.

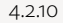

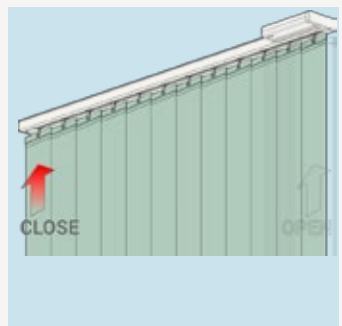

#### 4.3 Réinitialiser les butées

La procédure suivante supprime tous les réglages de butées dans la mémoire du moteur. Elle ne supprime ni l'ID du réseau, ni l'attribution du canal. À cause de la réinitialisation des butées, la télécommande PowerView<sup>®</sup>, ou l'application, ne pourra piloter aucune installation de protection solaire tant qu'elle n'aura pas été à nouveau programmée.

- 4.3.1 Enlevez le moteur (le câble d'alimentation) du branchement électrique ou du bloc-batterie et attendez 20 secondes.
- 4.3.2 Restez appuyé sur la touche.
- 4.3.3 Rebranchez le moteur au raccordement électrique, tout en restant appuyé sur la touche moteur.
- 4.3.4 Restez appuyé sur la touche moteur jusqu'à ce que l'installation se déplace brièvement une fois du haut vers le bas.
- 4.3.5 Relâchez la touche moteur.

Les butées sont maintenant supprimées.

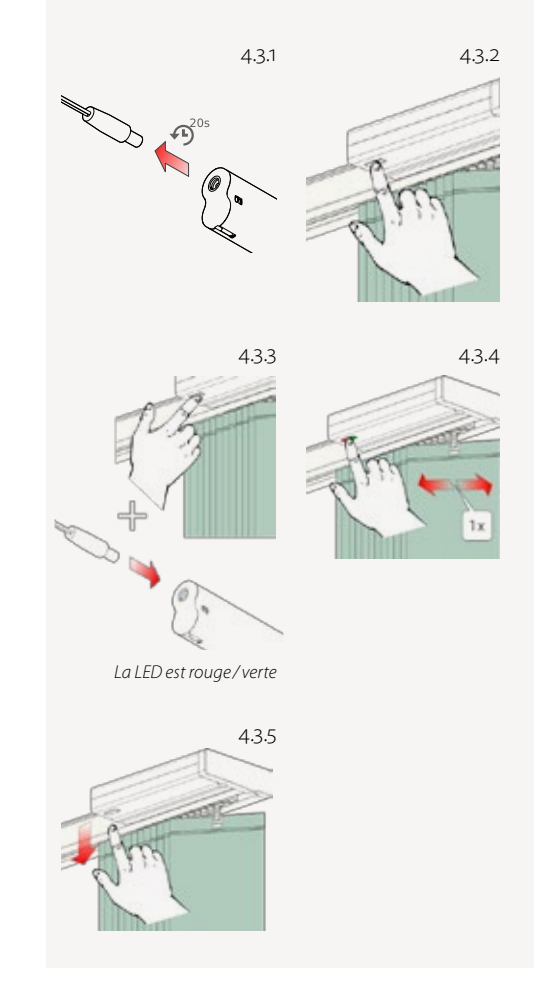

#### 5. DÉFINIR LA POSITION DES LAMES SUR « OUVERT »

La position OUVERT est automatiquement réglée quand le type d'installation a été sélectionné dans l'outil de programmation PowerView<sup>®</sup>.

**Attention :** vous ne devriez effectuer les étapes suivantes que si le réglage de l'ouverture des lames ne vous satisfait pas.

- 5.1 Cherchez la touche moteur sur votre installation.
- 5.2 Appuyez sur la touche du canal souhaité.
- 5.3 Appuyez sur la touche CLOSE pour fermer complètement l'installation. Attendez que les lames soient totalement fermées.

Attention : les deux étapes suivantes doivent être effectuées en moins de trois secondes !

- 5.4 Restez appuyé sur la touche moteur.
- 5.5 Restez appuyé sur la touche fléchée droite jusqu'à ce que le témoin lumineux du moteur soit rouge.

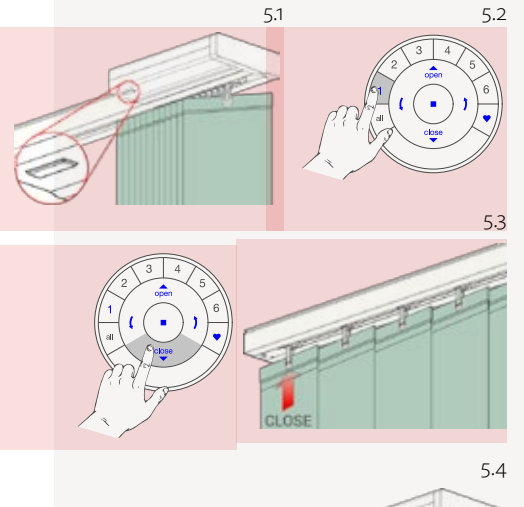

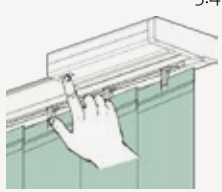

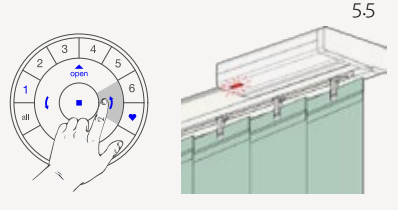

Si la LED est rouge, le moteur est en mode programmation.

#### 5.6 Définissez la position de rotation maximale. Utilisez les deux touches fléchées et la touche STOP.

Attention : ne sélectionnez aucune touche de canal (1 – 6) sur la télécommande !

5.7 Restez appuyé sur la touche STOP de la télécommande pendant six secondes.

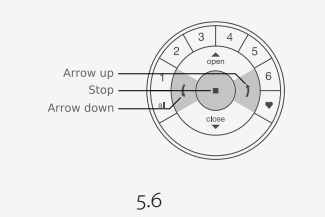

Les lames commencent à s'ouvrir...

... jusqu'à ce qu'elles soient tournées à 90 degrés et alors ensuite,...

5.7

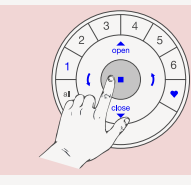

Restez appuyé sur la touche jusqu'à ce que les témoins lumineux de la télécommande commencent à clignoter.

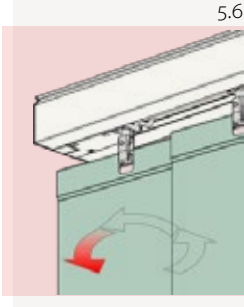

…jusqu'à ce qu'elles soient tournées à 180 degrés.

Attention : les deux étapes suivantes doivent être effectuées en moins de trois secondes !

- 5.8 Restez appuyé sur la touche moteur sur l'installation.
- 5.9 Appuyez sur la touche fléchée droite.
- 5.10 Relâchez la touche moteur.
- 5.11 Si les touches de la télécommande continuent à clignoter, celle-ci est encore en mode programmation. Restez appuyé alors sur la touche STOP pendant six secondes afin de quitter le mode programmation.

**Remarque :** la télécommande quittera automatiquement le mode programmation après 20 secondes.

5.12 La position « Lames ouvertes » est maintenant réglée !

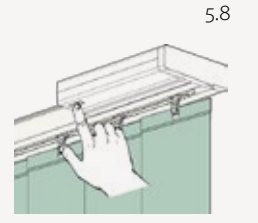

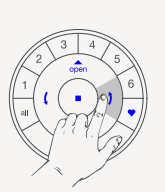

5.9

5.11

L'installation se déplacera brièvement une fois pour indiquer que la position « lames ouvertes » a été effacée.

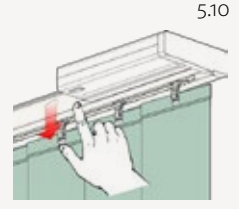

La LED du moteur s'éteint.

Restez appuyé sur la touche jusqu'à ce que les témoins lumineux de la télécommande cessent de clianoter.

Retrouvez la réponse à vos questions dans notre FAQ ainsi que plus d'informations sur www.luxaflex.ch

#### **6. RÉINITIALISER LE RÉSEAU**

La procédure suivante supprime toutes les données du réseau qui sont enregistrées dans le moteur, y compris l'ID du réseau et l'attribution du canal. Mais les butées ne sont pas supprimées par cette procédure. À cause de la réinitialisation des données du réseau, la télécommande PowerView<sup>®</sup> ou l'application ne pourra piloter aucune installation de protection solaire tant qu'elle n'aura pas été à nouveau programmée.

- 6.1 Restez appuyé sur la touche moteur pendant 12 secondes.
- 6.2 Relâchez la touche moteur après le deuxième bref déplacement de l'installation. L'ID du réseau et l'attribution du canal sont effacés.

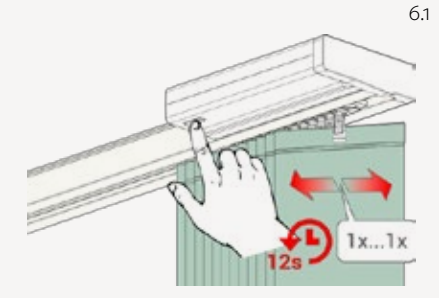

L'installation se déplacera brièvement une fois après six secondes et une deuxième fois après 12 secondes.

6.2

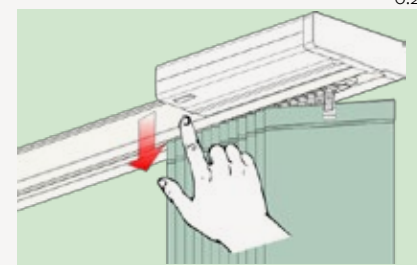

#### 7. TÉMOIN LUMINEUX DU MOTEUR LED

Le témoin lumineux du moteur indique l'état du moteur. Le témoin lumineux peut être soit rouge, soit vert. Vous trouvez ici un aperçu des combinaisons possibles.

#### La LED clignote après la mise en marche

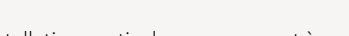

Démarrage/Redémarrage

Installation verticale, agencement à gauche

Installation verticale, agencement à droite

Installation verticale, agencement divisé

#### La LED clignote après la réinitialisation

Réinitialiser les butées(réglage d'usine) cf. chapitre 1.

Réinitialiser le réseau avec la touche moteur (type d'installation : installation verticale, agencement à gauche) cf. chapitre 1.3.

Réinitialiser le réseau avec la touche moteur (type d'installation : installation verticale, agencement à droite) cf. chapitre 1.3.

Réinitialiser le réseau avec la touche moteur (type d'installation : installation verticale, agencement divisé) cf. chapitre 1.3.

#### La LED clignote pendant l'alimentation par batterie

Niveau de batterie faible (< 11 V). L'installation bougera lentement et pourra seulement être déplacée vers le haut.

Niveau de batterie extrêmement faible(< 8,5 V). L'installation ne bougera plus, changez absolument la batterie.

#### Autres signes clignotants

La tension maximale du moteur est atteinte, par exemple lorsque l'installation est coincée par un obstacle.

#### (en continu)

Le moteur est en mode programmation (lors du réglage des butées)

#### Séquences de mouvements

Un mouvement bref  $(1 \times)$ 

action confirmée

Deux mouvements brefs – action refusée

Aucunebutée réglée

Position finale de fermeture invalide

Position finale d'ouverture invalide

#### Trois mouvements brefs

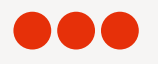

Action refusée lors du réglage de la position finale d'ouverture : La butée ne pouvait pas être réglée car la fin du rail supérieur n'a pas été atteinte.cf. chapitre 4.1.5

#### Quatre mouvements brefs

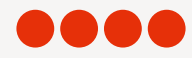

Action refusée lors du réglage des butées : hauteur de l'installation invalide

## STORE SILHOUETTE®

#### 1. CONNECTER UNE TÉLÉCOMMANDE À UN DISPOSITIF PARE-SOLEIL

**Attention :** l'installation du store Silhouette<sup>®</sup> se peut pas être pilotée par la télécommande s'ils ne sont pas connectés avant.

- 1.1 Maintenez la touche STOP de la télécommande enfoncée pendant six secondes pour mettre la télécommande en mode programmation. Les témoins lumineux de la télécommande commencent alors à clignoter.
- 1.2 Appuyez sur la touche canal souhaitée. La touche souhaitée commencera à clignoter.
- 1.3 Maintenez la touche moteur enfoncée.
- 1.4 Appuyez simultanément sur la touche OPEN de la télécommande.
- 1.5 L'installation se déplacera brièvement une fois vers le haut et vers le bas.
- 1.6 Relâchez la touche moteur.
- 1.7 Si les touches de la télécommande continuent à clignoter, celle-ci est encore en mode programmation. Appuyez alors sur la touche STOP pendant six secondes afin de quitter le mode programmation.

#### 2. RÉINITIALISER LES BUTÉES

Dans l'état de livraison, la télécommande et le dispositif de levage sont connectés. Les butées et le moteur sont déjà réglés en usine pour le produit livré. Si avant une reprogrammation le réglage du moteur est inconnu, effectuez les étapes suivantes.

- 2.1 Maintenez la touche moteur enfoncée pendant six secondes. L'installation se déplacera ensuite brièvement une fois vers le haut et vers le bas.
- 2.2 Relâchez la touche moteur. L'installation est ensuite amenée complètement vers le haut avec les lames ouvertes pour régler la butée supérieure puis immédiatement amenée complètement vers le bas avec les lames ouvertes pour déterminer la butée inférieure. Puis l'installation bougera encore une fois brièvement pour indiquer que les butées ont été reconfigurées.

#### **3. RÉINITIALISER LE RÉSEAU**

La procédure suivante supprime toutes les programmations et les données réseau qui sont enregistrées dans le moteur. Mais les butées ne sont pas supprimées par cette procédure. À cause de la réinitialisation du réseau, l'installation ne pourra pas guidée au moyen de l'application PowerView<sup>®</sup> ou de la télécommande jusqu'à ce qu'elle soit reprogrammée.

- 3.1 Maintenez la touche moteur enfoncée pendant 12 secondes. L'installation bougera brièvement une fois après six secondes et une deuxième fois après 12 secondes.
- 3.2 Relâchez la touche moteur après le deuxième bref déplacement de l'installation. Les programmations et les données réseau sont maintenant effacées.

# Un design intelligent fait la différence.

Ref

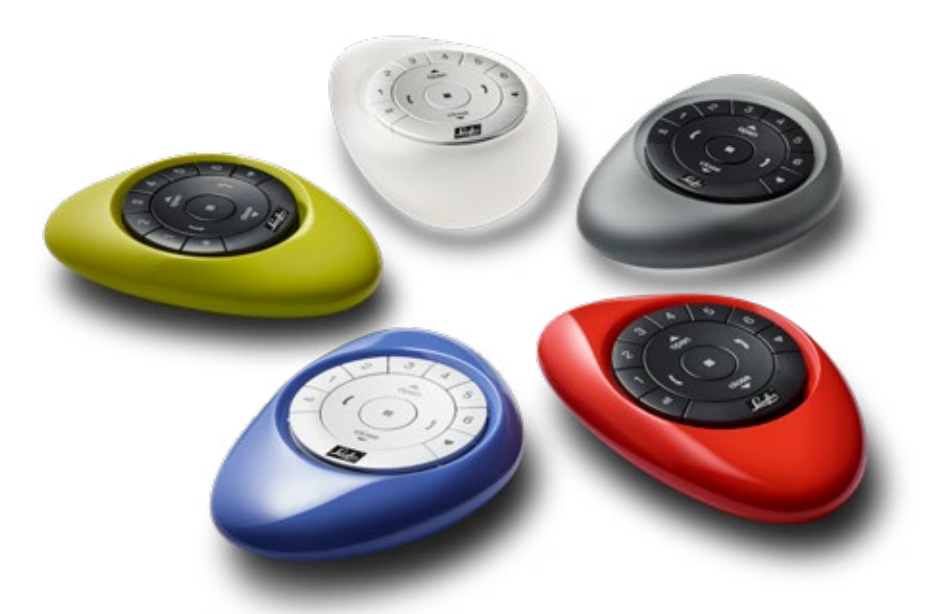

# Un système révolutionnaire qui commande automatiquement votre protection solaire,

et vous n'aurez plus rien à faire.

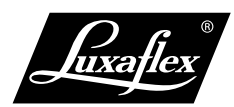

Tous droits réservés. La reproduction non autorisée, même partielle, est interdite. Les spécifications techniques sont susceptibles d'être modifiées à tout moment sans préavis, ainsi que toutes les informations sur les tissus, les couleurs, les dessins, les composants ou les modules, les versions de produits, etc. Luxaflex<sup>®</sup> est une marque déposée et un produit de HunterDouglas<sup>®</sup>. © Copyright HunterDouglas<sup>®</sup> 2018.

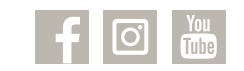

luxaflex.ch